# Provider Portal | Billing Agencies

## User Guide for Agent Users

V2.0\_2021

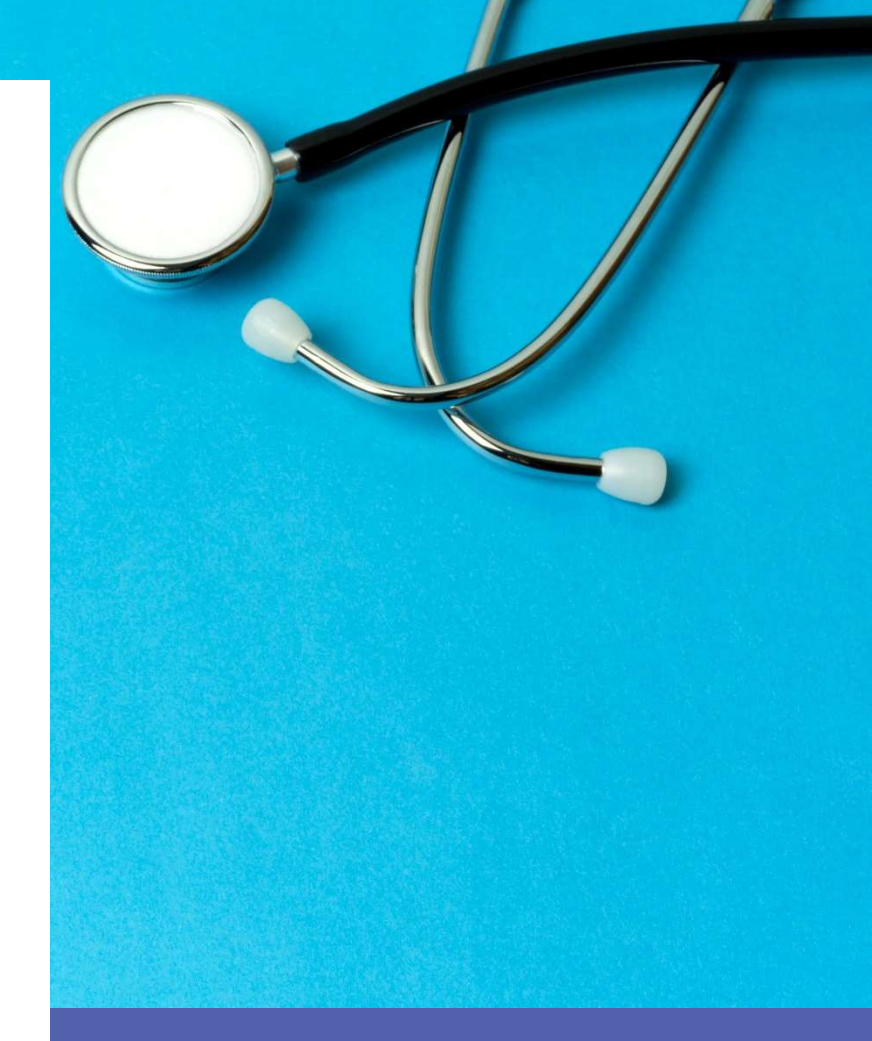

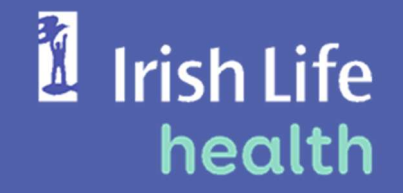

© Irish Life Health 2021 All rights reserved.

## Table of Contents

| 1  | In   | troduction                                                       | 5  |
|----|------|------------------------------------------------------------------|----|
| 2  | Ad   | ccessing the Provider Portal                                     | 6  |
|    | 2.1  | Directly at https://www.irishlifehealth.ie/portal/ilhlive        | 6  |
|    | 2.2  | Via the Irish Life Health website at https://irishlifehealth.ie/ | 7  |
| 3  | С    | reating a Password as a Newly Registered User                    | 9  |
| 4  | Lo   | ogging in                                                        | 11 |
| 5  | Tł   | he Home page                                                     |    |
| 6  | C    | hecking Cover                                                    |    |
|    | 6.1  | Check Cover by policy number and date of birth                   |    |
|    | 6.2  | Check Cover by member number                                     |    |
|    | 6.3  | Check cover by Full Name and Date of Birth                       | 21 |
| 7  | So   | chedules and Forms                                               |    |
|    | 7.1  | To find a Schedule of Benefits for a particular year / period    |    |
|    | 7.2  | To find a Claim Form                                             |    |
| 8  | D    | ocuments                                                         | 25 |
| 9  | He   | ealth Provider Reports                                           | 27 |
|    | 9.1  | The Claim Paid Report by Admission Date                          |    |
|    | 9.2  | The Claim Paid Report by From / To Date – Specific Date          |    |
|    | 9.3  | The Claim Paid Report by From / To Months                        |    |
|    | 9.4  | The Pending Report                                               |    |
|    | 9.5  | The Declined Report by Admission Date                            |    |
|    | 9.6  | The Declined Report by From / To Date – Specific Date            |    |
|    | 9.7  | The Declined Report by From / To Months                          |    |
|    | 9.8  | The Cancelled Report by Admission Date                           |    |
|    | 9.9  | The Cancelled Report by From / To Date – Specific Date           |    |
|    | 9.10 | ) The Cancelled Report by From / To Months                       |    |
|    | 9.11 | The All Claims Report by Admission Date                          |    |
|    | a.   | The All Claims Report by From / To Date – Specific Date          |    |
|    | b.   | The All Claims Report by From / To Months                        | 51 |
| 13 | 3    | The Remittance Reports                                           | 53 |
| 9  | Μ    | y Account                                                        |    |
|    | 9.1  | My Details                                                       |    |
|    | 9.2  | Login History                                                    |    |
| 1( | )    | Troubleshooting                                                  |    |

## 1 Introduction

The Irish Life Health Provider Portal for Billing Agencies gives agent users the ability to:

- Check a member's current level of cover,
- Access documentation,
- Draw reports,
- View your own user access details.

Important Note

System validation exists to ensure records are only visible for the providers each Billing Agency represents.

If a provider is no longer represented by a Billing Agency, it is imperative that the Billing Agency and provider let Irish Life Health know so that we can remove the provider from the Billing Agency's view on the Provider Portal.

## 2 Accessing the Provider Portal

There are 2 ways to access the Irish Life Health Live Provider Portal:

2.1 Directly at https://www.irishlifehealth.ie/portal/ilhlive

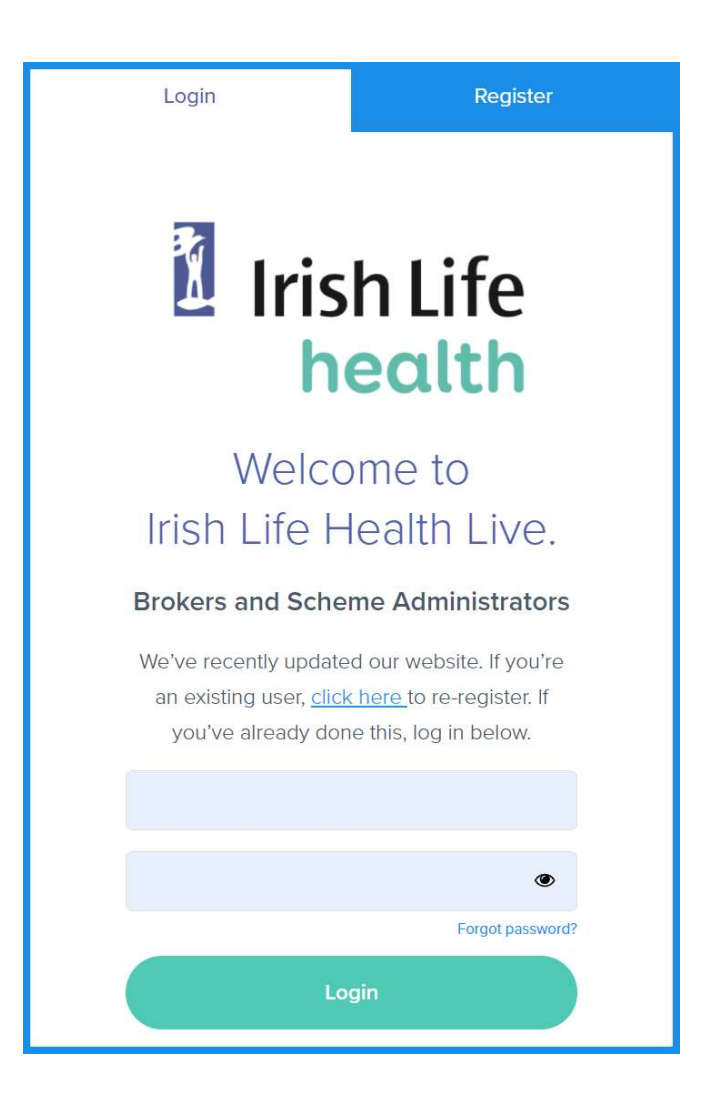

2.2 Via the Irish Life Health website at https://irishlifehealth.ie/

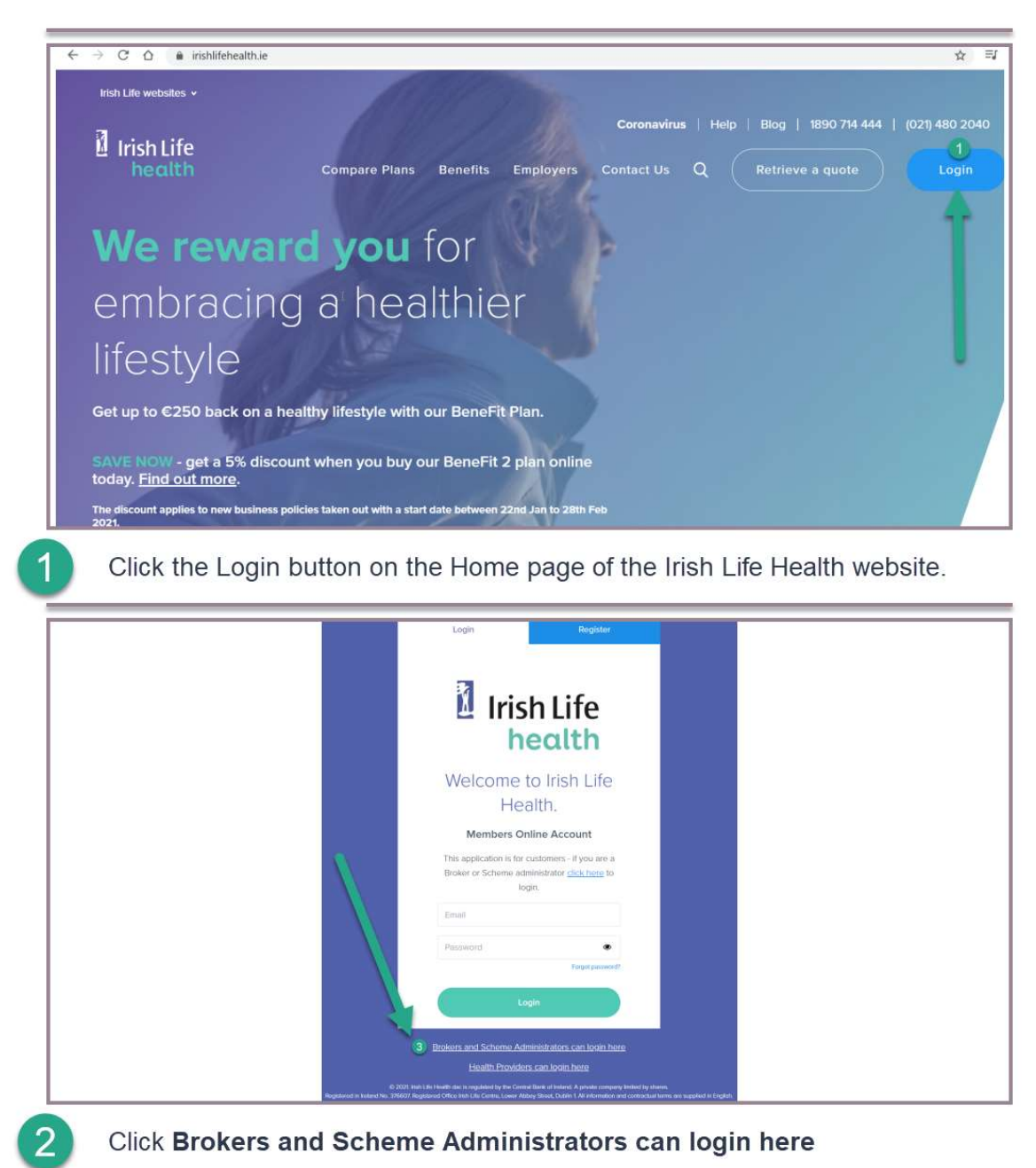

#### Top tip!

To make it easier to access, you can create a Desktop shortcut to the portal.

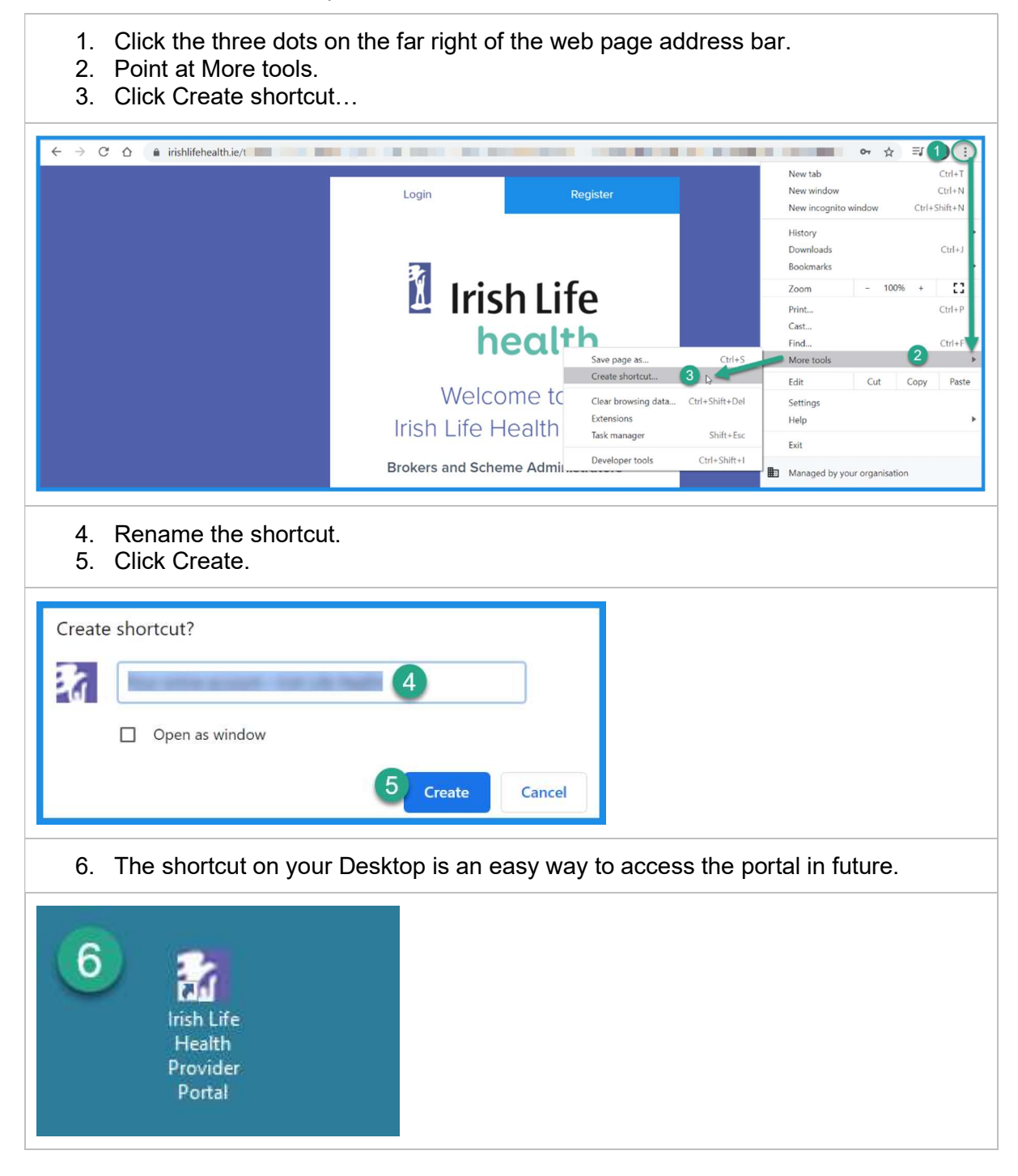

## 3 Creating a Password as a Newly Registered User

If you are a new user, and your user access has recently been created by your main admin user, you will receive an email from the Irish Life Health Live Portal welcoming you to the portal and asking you to create your own password. To do this, all you need to do is access the portal and click the Forgot Password link on the Login page. Once you fill in your email address and request a password reset email you can then use this email to create your own password.

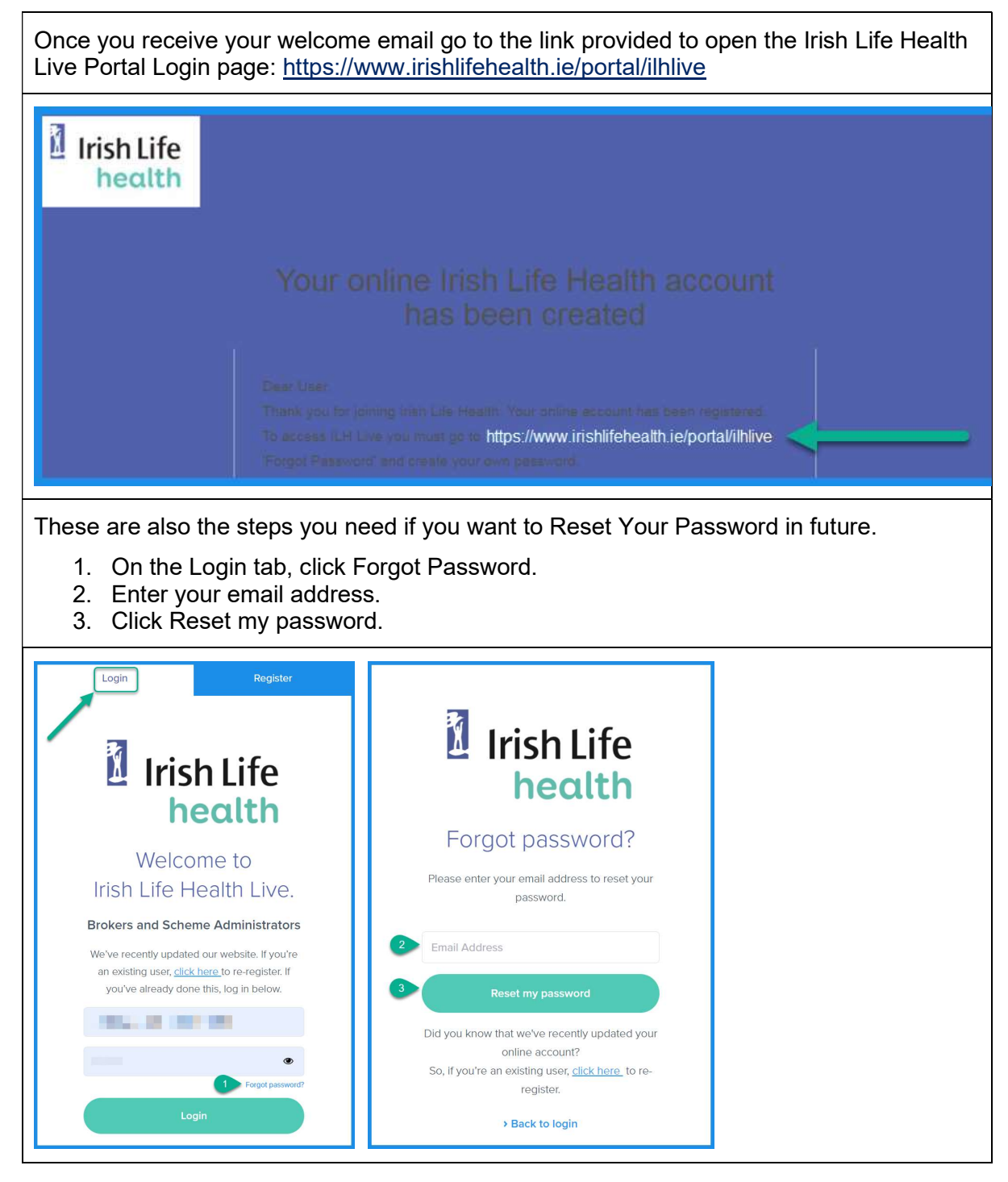

| <ol> <li>Open your email inbox a<br/>Reset your password.</li> </ol>                                                                                                    | and look for the email from <u>noreply@irishlifehealth.ie</u> . Click                                                                                                    |
|----------------------------------------------------------------------------------------------------|----------------------------------------------------------------------------------------------------|
| File       Message       Help       Cell me what you want to do         File       Message       Help       Cell me what you want to do         Gray one       Image: Cell me what you want to do       Image: Cell me what you want to do         Gray one       Image: Cell me what you want to do       Image: Cell me what you want to do         Gray one       Image: Cell me what you want to do       Image: Cell me what you want to do         Gray one       Image: Cell me what you want to do       Image: Cell me what you want to do         Gray one       Image: Cell me what you want to do       Image: Cell me what you want to do         Detete       Repty Repeter       Image: Cell me what you want to do         Detete       Repty Repeter       Cell me what you want to do         Detete       Repty Repeter       Cell me what you want to do         Detete       Repty Repeter       Cell me what you want to do         Detete       Repty Repeter       Cell me what you want to do         Detete       Repty Repeter       Cell me what you want to do         Detete       Repty Repeter       Cell me what you want to do         Detete       Repty Repeter       Cell me what you want to do         Detete       Repty Repeter       Cell me what you want to do         Detete       Rept | Breed Password - Meisage (HTML)       Image: Categorize Follow         ger       Image: Categorize Follow         move       Image: Categorize Follow         for       Image: Categorize Follow         Move       Image: Categorize Follow         Tanslate Science       Select ×         Science       Image: Categorize Follow         Move       Tanslate Science         Tanslate Science       Select ×         Science       Science         Science       Tanslate Science         Science       Tanslate Science |
| Hithere,<br>You recet<br>account.<br>Please re<br><b>1</b> Reset you<br>if you did<br>support if<br>Email her                                                                                                    | sh Life<br>health<br>Password Reset Request<br>ntly requested to reset your password for your trish Life Health online<br>uset your password by clicking here:<br>ur password<br>in of request a password reset, please ignore this email or contact<br>r you have questions:<br>repoletp@trishifehealth.ie or call us on 1890 717 717.                                                                                                    |
| <ol> <li>5. This opens the Reset Parequirements.</li> <li>6. Re-enter this same pass</li> <li>7. Click Confirm.</li> </ol>                                                                                                    | assword screen. Enter a password that meets the sword.                                                                                                    |
|                                                                                                    | Password Confirm Password Confirm Password Confirm Password Confirm Password Confirm Password Confirm Password Confirm Password Confirm Password Confirm                                                                                                    |

## 4 Logging in

Once you have registered and confirmed or created your password, you can log in to use the portal.

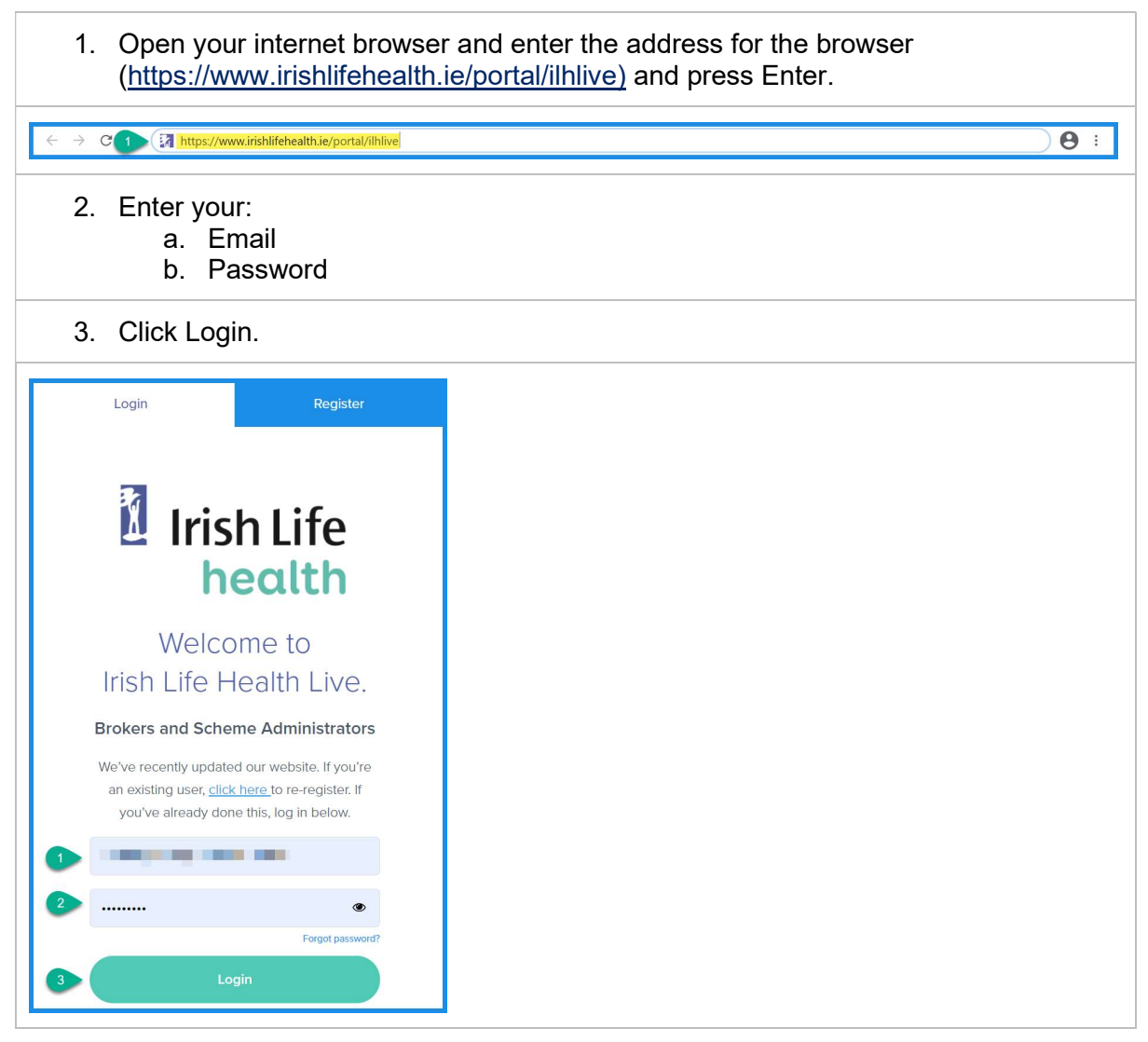

## 5 The Home page

The home pages provides a convenient hub to the different parts of the portal.

- Your username (email address) will display at the top of the page.
   The provider support contact details are displayed at the top of the page too.
- 3. There are 6 screens in the portal that you can access from this home screen:
  - a. Home
    - b. Check Cover
    - c. Schedules and Forms
    - d. Documents
    - e. Reporting
    - f. My Account
- 4. Clicking View Reports will take you to the Reporting page.
- 5. You can also quickly Check Cover from the Home page.
- 6 Click Log Out to close the portal

| rish Life<br>health                                                        | 1 Agent<br>3 Home Chec | 2 partnersupport@irishlifehealth.ie<br>k Cover Schedules and Forms My Ac | 1 1850 718 718 1<br>ccount Log Out |
|----------------------------------------------------------------------------|------------------------|--------------------------------------------------------------------------|------------------------------------|
|                                                                            |                        |                                                                          | 5                                  |
| Welcome to Ir                                                              | ish Life Health Live   |                                                                          |                                    |
|                                                                            |                        |                                                                          |                                    |
| Search Policy                                                              |                        |                                                                          |                                    |
| Policy Number                                                              | Member Number C Fu     | II Name and Date of<br>rth                                               |                                    |
|                                                                            |                        |                                                                          |                                    |
| Policy Number                                                              |                        |                                                                          |                                    |
| Policy Number Policy Number                                                |                        |                                                                          |                                    |
| Policy Number<br>Policy Number<br>Date of birth                            |                        |                                                                          |                                    |
| Policy Number<br>Policy Number<br>Date of birth<br>Date of Birth (DD/MM/YY | (Y)                    |                                                                          |                                    |

Let's look at how to check a member's cover.

### 6 Checking Cover

There are 3 ways you can check a member's cover:

- a. By policy number and date of birth,
- b. By member number,
- c. By full name and date of birth

You can access this functionality at the bottom of the Home page or by clicking on the Check Cover menu option.

#### 6.1 Check Cover by policy number and date of birth

- 1. Click Policy Number as the type of Search.
- 2. Enter a valid Policy Number in full.
- 3. Enter a date of birth as DDMMYYYY.
- 4. Click Find Policy.
- 5. Click the policy number hyperlink to open the policy details.

| Irish Life<br>health | Home Check Cover | Schedules and Forms  | Documents Reportin | g My Account Log       | Out |
|----------------------|------------------|----------------------|--------------------|------------------------|-----|
| Check Cover          |                  |                      |                    |                        |     |
| Search Policy        |                  |                      |                    |                        |     |
|                      | <u> </u>         | <u> </u>             |                    |                        |     |
| Policy Number        | Member Number    | er Full Nar<br>Birth | ne and Date of     |                        |     |
| Policy Number        |                  |                      |                    |                        |     |
| 3 Date of birth      |                  |                      |                    |                        |     |
| 4 Find Policy        |                  |                      |                    |                        |     |
|                      |                  |                      |                    |                        |     |
| Policy Number Member | er Number Name   | Date of Birth        | Plan               | Policy<br>Renewal Date |     |
| 5                    | Rygnabeym        | / Fvig-              | 6.6. 2 (P266.5.1)  |                        |     |

| <ul> <li>The Policy Details page opens in a separate tab.</li> <li>6. The first tab shows the policy details like the plan name, member number, date o birth, etc. including the policy address details.</li> <li>7. The second tab shows the detailed cover and benefits for the member.</li> </ul> | f |
|----------------------------------------------------------------------------------------------------|---|
| Policy                                                                                                    |   |
| Policy Details     Cover and Benefits                                                                                                    |   |
| Policy Details                                                                                                    |   |
| Start Date<br>30/12/2020                                                                                                    |   |
| End Date<br>29/12/2021                                                                                                    |   |
| 30/12/2021<br>Status                                                                                                    |   |
| Live<br>Rygpabeymy Fvig-Uhne                                                                                                    |   |
| (Policyholder)                                                                                                    |   |
| Man<br>Select Starter<br>Member Number                                                                                                    |   |
| Date of Birth                                                                                                    |   |
| Join Date<br>30/12/2020                                                                                                    |   |
| First Insured<br>30/12/2016                                                                                                    |   |
| Name<br>Rygpabeymy Fvjq-Uhne                                                                                                    |   |
| Last Name                                                                                                    |   |
| Fvjq-Uhne                                                                                                    |   |
| Addresses on the policy                                                                                                    |   |
| Portal Address                                                                                                    |   |
|                                                                                                    |   |
| Address Line 1                                                                                                    |   |
| Address Line 2                                                                                                    |   |
|                                                                                                    |   |
| Address Line 3                                                                                                    |   |
|                                                                                                    |   |
| Town / City                                                                                                    |   |
|                                                                                                    |   |
| County                                                                                                    |   |
|                                                                                                    |   |

| If a member's policy is cancelled, you will see this clearly on the policy details screen,                               |
|----------------------------------------------------------------------------------------------------|
| Policy Details Cover and Benefits                                                                                        |
| Cover Details for VIV                                                                                                    |
| Who is covered?<br>Select a member to view their benefits and Terms & Conditions.<br>Rygpabeymy Fvjq-Uhne<br>(Cancelled) |
| Rygpabeymy Fvjq-Uhne<br>Member Number:<br>Health Plan 13                                                                 |
| This member has been cancelled and is not currently covered under this policy.                                           |
| Member's hospital cover                                                                                                  |
| A summary of the hospital cover on member's plan.<br>Hospital modules are not visible at this time.                      |
| and on the Cover and Benefits tab too.                                                                                   |
| Policy Details Cover and Benefits                                                                                        |
| Cover Details for VIVG                                                                                                   |
| Who is covered?<br>Select a member to view their benefits and Terms & Conditions.                                        |
| Rygpabeymy Fvjq-Uhne<br>(Cancelled)                                                                                      |
| 8                                                                                                    |
| Rygpabeymy Fvjq-Uhne<br>Member Number:                                                                                   |
| Health Plan 13                                                                                                    |
| This member has been cancelled and is not currently covered under this policy.                                           |
| Member's hospital cover                                                                                                  |
| A summary of the hospital cover on member's plan.<br>Hospital modules are not visible at this time.                      |
|                                                                                                    |

To view a member's detailed cover details on a live policy:

- 8. Click the Cover and Benefits tab.
- 9. View their Plan and hospital cover details by hospital type.
- 10. To check the member's specific hospital list cover, click the View your hospital list link.

We recommend that you confirm that the hospital or centre or facility is covered on the member's hospital list.

If a hospital is designated as not covered on the member's hospital list, the member has no cover in that hospital.

In this first example, the member has cover for public hospitals only.

| olicy D 8 C                                                     | over and Benefits                                                                                                    |
|-----------------------------------------------------------------|----------------------------------------------------------------------------------------------------|
| Cover D                                                         | etails for VIVG                                                                                                    |
| Who is cov<br>Select a memb                                     | vered?<br>ber to view their benefits and Terms & Conditions.                                                                                                    |
| Rygpabeymy F<br>(Policyholder)                                  | ivjq-Uhne                                                                                                    |
| 9                                                               | Rygpabeymy Fvjq-Uhne<br>Member Number:                                                                                                    |
| Membe                                                           | Select Starter<br>r's hospital cover                                                                                                    |
| Membe<br>A summary o                                            | Select Starter<br>r's hospital cover                                                                                                    |
| Membe<br>A summary o<br>Consulta                                | Select Starter<br>r's hospital cover<br>f the hospital cover on member's plan.<br>ant fees and inpatient scans                                                                                                    |
| Membe<br>A summary o<br>Consulta                                | Select Starter<br>r's hospital cover<br>f the hospital cover on member's plan.<br>Int fees and inpatient scans<br>Consultants fees (In selected hospitals only) Covered                                                                                                    |
| Membe<br>A summary o<br>Consulta<br>©                           | Select Starter r's hospital cover f the hospital cover on member's plan. Int fees and inpatient scans Consultants fees (In selected hospitals only) Covered Inpatient Scans (In selected hospitals only) Covered                                                                                                 |
| Membe<br>A summary o<br>Consulta<br>0<br>10<br>Public           | Select Starter r <sup>1</sup> S hOSpital COVEr f the hospital cover on member's plan. int fees and inpatient scans Consultants fees (In selected hospitals only) Covered Inpatient Scans (In selected hospitals only) Covered Hospitals                                                                          |
| Membe<br>A summary o<br>Consulta<br>©<br>10<br>Public<br>©      | Select Starter         r's hospital cover         f the hospital cover on member's plan.         int fees and inpatient scans         consultants fees (In selected hospitals only) Covered         Inpatient Scans (In selected hospitals only) Covered         Hospitals         Day Case: covered             |
| Membe<br>A summary o<br>Consulta<br>O<br>Public<br>O<br>O       | Select Starter         r's hospital cover         f the hospital cover on member's plan.         int fees and inpatient scans         consultants fees (In selected hospitals only) Covered         Inpatient Scans (In selected hospitals only) Covered         bay Case: covered         Private Room: covered |
| Membe<br>A summary o<br>Consulta<br>0<br>10<br>Public<br>0<br>0 | Select Starter r's hospital cover f the hospital cover on member's plan. Int fees and inpatient scans Consultants fees (In selected hospitals only) Covered Inpatient Scans (In selected hospitals only) Covered Hospitals Day Case: Covered Private Room: covered Semi Private Room: covered                    |

| n this example,             | the member has cover                          | for public and private hospitals:                          |
|-----------------------------|-----------------------------------------------|------------------------------------------------------------|
| Policy Details Cover and    | l Benefits                                    |                                                            |
| Cover Details               | for                                           |                                                            |
| Who is covered?             |                                               |                                                            |
| Select a member to vie      | w their benefits and Terms & Conditions       | 5.                                                         |
| Axjy Gnbpnm<br>(Partner)    |                                               |                                                            |
|                             |                                               | Axjy Gnbpnm<br>Member Number: 3138742<br>Kick-Off Plan ILH |
| Member's ho                 | spital cover                                  | a newayes, have an apons cover:                            |
|                             |                                               |                                                            |
| A summary of the hos        | pital cover on member's plan.                 |                                                            |
| Consultant fees             | and inpatient scans                           |                                                            |
| <ul> <li>Consult</li> </ul> | ants fees (In selected hospitals only) Covere | d                                                          |
| Inpatier                    | It Scans (in selected hospitals only) Covered |                                                            |
| Public Hospi                | tals Private                                  | Hospitals                                                  |
| <ul> <li>Day Cas</li> </ul> | e: Covered                                    | Day Case: 65% Cover                                        |
| Private I                   | loom: Semi-Private Rate                       | Private Room: 65% of Semi-Private Rate                     |
| Semi Pri                    | Vate Room: Covered                            | Semi Private Room: 65% Cover                               |
| View member                 | s hospital list                               |                                                            |

When you click the View member' hospital list hyperlink, the relevant hospital list opens in a separate tab.

It shows the hospital list (1/2/3/4 or A/B/C/D) relevant to the member's plan.

You can search for the hospital / centre / facility by area and check the last column.

| /7   - 75% +   🕄 <                                  | න                          |                       |                   |
|-----------------------------------------------------|----------------------------|-----------------------|-------------------|
| Irish Life<br>health                                | Tailored He<br>Lists of Me | ealth Plo<br>dical Fa | ans<br>Icilities  |
| Lists of Medical Facilities: as of 15 February 2021 |                            |                       | <b>V</b>          |
| A. Hospitals                                        | Hospital type              | Direct<br>Settlement  | List A            |
| Cavan                                               |                            |                       |                   |
| Cavan General Haspital                              | Public                     | Yes                   | Covered           |
| Clare                                               |                            |                       |                   |
| Mid Western Regional Hospital, Ennis                | Public                     | Yes                   | Covered           |
| Cork                                                |                            |                       |                   |
| Bantry General Hospital                             | Public                     | Yes                   | Covered           |
| Bon Secours Hospital, Cork                          | Private                    | Yes                   | Covered           |
| Cork Radiation Oncology at Bon Secours              | Private                    | Yes                   | Govered           |
| Cork University Hospital                            | Public                     | Yes                   | Covered           |
| Cork University Maternity Hospital                  | Public                     | Yes                   | Covered           |
| Mallow General Hospital                             | Public                     | Yes                   | Covered           |
| Mater Private Cork                                  | Private                    | Yes                   | Covered           |
| Mercy University Hospital                           | Public                     | Yes                   | Covered           |
| St. Patrick's (Marymount Hospice)                   | Public                     | Yes                   | Covered           |
| South Infirmary Victoria University Haspital        | Public                     | Yes                   | Covered           |
| Donegal                                             |                            |                       |                   |
| Letterkenny University Hospital                     | Public                     | Yes                   | Covered           |
| Dublin                                              |                            |                       |                   |
| Beacon Hospital, Dublin 18 - Cardiac procedures     | High Tech - Private        | Yes                   | See Table of Cove |
| Beacon Hospital, Dublin 18                          | High Tech - Private        | Yes                   | See Table of Cove |

| In this exar                                                  | mple, a hospital is o                                                                  | designate                  | ed on the Hospital lis                                                                                                    | st as Se                                          | e Table                                                                                                 | of Cover.                                                                                                    |
|---------------------------------------------------------------|----------------------------------------------------------------------------------------|----------------------------|----------------------------------------------------------------------------------------------------|---------------------------------------------------|----------------------------------------------------------------------------------------------------|----------------------------------------------------------------------------------------------------|
| Dublin<br>Beacon Hospital, Du<br>Beacon Hospital, Du          | ublin 18 - Cardiac procedures<br>ublin 18                                              |                            |                                                                                                    | <mark>High Tech – Priv</mark><br>High Tech – Priv | rate Yes<br>rate Yes                                                                                    | See Table of Cover<br>See Table of Cover                                                                          |
| When you<br>list states \$<br>in different                    | return to the Cover<br>See Table of Cover<br>high-tech hospitals                       | Details<br>. This mo<br>s. | tab for this member,<br>ember has varying ra                                                                                                    | you car<br>ates of h                              | n see wł<br>nigh-tecł                                                                                   | ny the hospital<br>n hosptial cover                                                                               |
| Who is cov<br>Select a memb<br>Xclek Gnbpnm<br>(Policyholder) | vered?<br>per to view their benefits and Ter                                           | ms & Conditior             | IS.                                                                                                    |                                                   |                                                                                                    |                                                                                                    |
|                                                               |                                                                                        |                            | Xclek Gnbpnm                                                                                                    |                                                   |                                                                                                    |                                                                                                    |
|                                                               |                                                                                        |                            | Member Number:                                                                                                    |                                                   |                                                                                                    |                                                                                                    |
|                                                               |                                                                                        | Personalised Pa            | 4D Health 4<br>ckages: You Extra, Sports Extra, Travel I                                                                                                    | Extra                                             |                                                                                                    |                                                                                                    |
| Membe<br>A summary o<br>Consulta                              | r'S hospital cover<br>f the hospital cover on member's<br>int fees and inpatient scans | plan.                      |                                                                                                    |                                                   |                                                                                                    |                                                                                                    |
| 0                                                             | Consultant fees Covered                                                                |                            |                                                                                                    |                                                   |                                                                                                    |                                                                                                    |
| <b>O</b>                                                      | Inpatient Scans Covered                                                                | D : 1                      |                                                                                                    |                                                   |                                                                                                    |                                                                                                    |
| Public<br>©                                                   | HOSpitals<br>Day Case: covered<br>Private Room: covered                                | Private                    | P HOSPITAIS<br>Day Case: Covered subject to €50 excess<br>per claim                                                                                                    | High le                                           | Ch Hospiti<br>Day Case: Cover<br>per claim.                                                             | als<br>ed subject to €50 excess                                                                                   |
| 0                                                             | Semi Private Room: Covered                                                             | 0                          | Private ROOM: Covered subject to 650<br>excess per claim subject to 620 co-<br>payment on certain orthopaedic procedures<br>Semi Private Room: Covered subject to<br>650 excess per claim subject to 62,000 co- | 0                                                 | Listed Cardiac P<br>subject to €50 exce<br>Listed Special P<br>subject to €50 exce<br>€2,000 co-payment | TOCEQUITES: Covered<br>ss per claim<br>TOCEQUITES: Covered<br>ss per claim subject to<br>: on certain orthopaedic |
|                                                               |                                                                                        |                            | payment on certain orthopaedic procedures                                                                                                    |                                                   | procedures<br>Private Room: Co<br>subject to €50 exce<br>Blackrock Clinic and                           | overed (Beacon only)<br>ss per claim. 50% Cover in<br>I Mater Private                                             |
|                                                               | _                                                                                      | _                          |                                                                                                    | 0                                                 | Semi Private Roo<br>only) subject to €50<br>Private and Blackroo                                        | DM: Covered (Beacon<br>excess per claim. Mater<br>ck Clinic 50% cover.                                            |
| > View r                                                      | nember's hospital list                                                                 |                            |                                                                                                    |                                                   |                                                                                                    |                                                                                                    |
| Tin                                                           |                                                                                        |                            |                                                                                                    |                                                   |                                                                                                    |                                                                                                    |

l ib:

Once you are done checking a member's hospital list and cover details, close the tabs to return to your original tab.

#### 6.2 Check Cover by member number

If you only have a member's Member Number, you can search for a policy with this too.

- 1. On the Check Cover page,
- 2. Click Member Number, and
- 3. Enter the Member Number,
- 4. Click Find Policy, and
- 5. Click the Policy Number hyperlink to open the member's Cover Details tab.

Follow the same steps as shown in section 8.1 to check a member's cover and hospital list.

| Irish Life<br>health                    | Home<br>·     | Check Cover 5 | Schedules and Forms | Documents Reportir | ng My Account          | Log Out |
|-----------------------------------------|---------------|---------------|---------------------|--------------------|------------------------|---------|
| Check Cov                               | er            | •             |                     |                    |                        |         |
| Search Policy                           |               |               |                     |                    |                        |         |
| Search Policy                           |               |               |                     |                    |                        |         |
| Policy Num                              | ber 2         | Member Number | Full Nam<br>Birth   | e and Date of      |                        |         |
| Member Number<br>3 216<br>4 Find Policy |               |               |                     |                    |                        |         |
| Policy Number                           | Member Number | Name          | Date of Birth       | Plan               | Policy<br>Renewal Date |         |
| 5 VIVM                                  | 216           | Xclek Gnbpnm  | 01/01/1972          | 4D Health 4        | 15/08/2021             |         |

#### 6.3 Check cover by Full Name and Date of Birth

You can also search for a policy by Full Name and Date of Birth.

- 1. On the Check Cover page,
- 2. Click Full Name and Date of Birth option, and
- 3. Enter the member's First Name,
- 4. Last Name,
- 5. Date of birth (in DDMMYYYY format), and
- 6. Click Find Policy.
- 7. Click the Policy Number hyperlink to open the member's Cover Details tab.

Follow the same steps as shown in section 8.1 to check a member's cover and hospital list.

| Irish Life<br>health | Home<br>–  | Check Cover   | Schedules and Forms | Documents Report | ing My Account         | Log Out |
|----------------------|------------|---------------|---------------------|------------------|------------------------|---------|
| Check Cover          |            |               |                     |                  |                        |         |
|                      |            |               |                     |                  |                        |         |
| Search Policy        |            |               |                     |                  |                        |         |
| Search Policy        |            |               |                     |                  |                        |         |
| Policy Number        | $\bigcirc$ | Member Number | Full Nam<br>Birth   | ne and Date of   |                        |         |
| First Name           |            |               |                     |                  |                        |         |
| Xcl                  |            |               |                     |                  |                        |         |
| 4 Last Name<br>Gr    |            |               |                     |                  |                        |         |
| Date of birth        |            |               |                     |                  |                        |         |
|                      |            |               |                     |                  |                        |         |
| 6 Find Policy        |            |               |                     |                  |                        |         |
|                      |            |               |                     |                  |                        |         |
| Policy Number Memb   | oer Number | Name          | Date of Birth       | Plan             | Policy<br>Renewal Date |         |
| 7 VIV1 21            |            |               | 01/01/1972          | 4D Health 4      | 15/08/2021             |         |
|                      |            |               |                     |                  |                        |         |

It is possible that there are more than one policy that match the search criteria.

In this scenario, the results will display in a table. In this example there are 2 policies. Be sure to select the correct policy.

In this example, the member has 2 policies but only one is current and live as can be seen by looking at the Policy Renewal Date.

| earch Policy  |               |               |                   |                |                        |
|---------------|---------------|---------------|-------------------|----------------|------------------------|
| Search Polic  | У             |               |                   |                |                        |
| Policy Nu     | mber          | Member Number | Full Name a Birth | and Date of    |                        |
| First Name    |               |               |                   |                |                        |
| Rygpabeymy    |               |               |                   |                |                        |
| Last Name     |               |               |                   |                |                        |
| Fvjq-Uhne     |               |               |                   |                |                        |
| Date of birth |               |               |                   |                |                        |
| 01/08/1976    |               |               |                   |                |                        |
| Find Policy   |               |               |                   |                |                        |
|               |               |               |                   |                |                        |
|               |               |               |                   |                |                        |
| Policy Number | Member Number | Name          | Date of Birth     | Plan           | Policy<br>Renewal Date |
| 1             |               | 1             | 01/08/1976        | Health Plan 13 | 30/12/2017             |
|               |               | -             | 01/08/1976        | Select Starter | 30/12/2021             |

## 7 Schedules and Forms

#### 7.1 To find a Schedule of Benefits for a particular year / period

On the Schedules and Forms page, you can access the Schedule of Benefits for Professional Services and Claim Forms. To access Schedule of Benefits by year:

- 1. Click the Schedules and Forms menu.
- 2. On the Schedule of Benefits tab,
- 3. Click the link for the year that you require.

The relevant Irish Life Health web page opens.

| Irish Life<br>health                                                                                   | Home Check Cover Schedules and Forms Documents Reporting My Account Log Out                                                                                                    |
|----------------------------------------------------------------------------------------------------|----------------------------------------------------------------------------------------------------|
| Schedules<br>2<br>Schedule of Benefits                                                                 | and Forms                                                                                                    |
| 3<br>Schedule of B<br>Schedule of Benef<br>Schedule of Benef<br>Schedule of Benef<br>Schedule of Benef | enefits<br>hich opens in a new tab/window.<br>s for Professional Services 2020<br>s for Professional Services 2019<br>s for Professional Services 2018<br>s for Professional Services 2014<br>s for Professional Services 2012                                                                                                    |
|                                                                                                    | Coronavirus Help Biog 1800/74.444 (2217,4802/2040<br>hoalth Compare Plans Benefits Employers Contact Us Q Retrieve a quote Login<br>Compare plans ©                                                                                                    |
|                                                                                                    | Schedule of Benefits for Professional Fees 2020 Please find below the Rules supporting the new litch Life Health's Schedule of Benefits for Professional Fees and the Rules, per discipline, which may be charged for administore on and after tet June 2020. All queries should be directed to Consultants/Contracts/bille/Healthia Terms & Conditions                                                                                                    |
|                                                                                                    | General Rules General Screev Date General Screev Date General Screev Date General Screev Date Constraint Date Constraint Date Constraint Date Constraint Date Constraint Date Constraint Constraint Co |

#### 7.2 To find a Claim Form

To access Claim Forms:

- 1. Click the Schedules and Forms menu.
- 2. On the Claim Forms tab,
- 3. Click the link to the Irish Life Health website.
- 4. The relevant Irish Life Health web page opens.

| I Irish Life                            |                                                                                                    |
|-----------------------------------------|----------------------------------------------------------------------------------------------------|
| health                                  | Home Check Cover Schedules and Forms Documents Reporting My Account Log Out                                                                                                    |
|                                         | 1                                                                                                    |
|                                         |                                                                                                    |
| Schodulos and                           | Forms                                                                                                    |
|                                         | 1 01115                                                                                                    |
|                                         |                                                                                                    |
| Schedule of Benefits Claim Forms        |                                                                                                    |
|                                         |                                                                                                    |
| Claim Forms                             | 3                                                                                                    |
| All the relevant claim forms can be for | und on idebifichealth in                                                                                                    |
| Air the relevant claim forms can be for | und on insimenealulie                                                                                                    |
|                                         | 2                                                                                                    |
|                                         | Irish Life Consum Suns Bandes Bio Contart In Male Long                                                                                                    |
|                                         | health                                                                                                    |
|                                         | We want to help                                                                                                    |
|                                         | Search Q,                                                                                                    |
|                                         |                                                                                                    |
|                                         | Types of Claim Forms                                                                                                    |
|                                         | 2 Percentaria de la construcción de la construcción de la construcción de la construcción de la construcción de                                                                                                    |
|                                         | Hospital Claims                                                                                                    |
|                                         | we new since payment agreements with a drive our needs nookings so we can searce in a drivery with the indexplain de an engine case, convectory your pain.<br>Before going into hospital, you should check what cover your policy provides for a paticular hospital or testiment centre by califing our customer service team on 1800.<br>794 444.                                                                                                    |
|                                         | You will need to know the following information before you call us:                                                                                                    |
|                                         | <ul> <li>Consultant name</li> <li>Hospital Name</li> </ul>                                                                                                    |
|                                         | Procedure Code                                                                                                    |
|                                         | Hospital Claim Forms                                                                                                    |
|                                         | Hoopha's will supply the below forms to Irish Life Health members: - Hoopha' claim form                                                                                                    |
|                                         | Outraliet scene skin form     Eyechenic skin form                                                                                                    |
|                                         | Extintibution biole form     ELST Park Antionalistics form                                                                                                    |
|                                         | Hind: Achizaro, extent tunner from     Structure from     Structure from     Structu |
|                                         | Australia Constraint Constraint     Material Constraint Constraint Const |
|                                         | Instantiant sets set     Huthin The Hear Advent Sem     Sem     Sets Advented Fem     Sets Advented Fem                                                                                                    |
|                                         | Rect Up Prosphereor Clean Form                                                                                                    |
|                                         | Pre Approval Forms                                                                                                    |
|                                         | Before you fill out these forms, you will be required to get pre-approval in advance  Provide advanced by the second second                                                                                                    |
|                                         | Contract set-second clim from                                                                                                    |
|                                         | Wate Dis article helpful?                                                                                                    |
|                                         | B out of MS Sound The Hughui                                                                                                    |
|                                         | Related articles                                                                                                    |
|                                         | Instrumentation and a second second sec |
|                                         | Day & Day Media Esamis     An I Covered for Comunity Visit                                                                                                    |
|                                         |                                                                                                    |

### 8 Documents

The Documents menu displays documents from the last 12 months.

To view older documents, use the dates filter and the Search box to filter withing the results.

- 1. The screen will auto-populate with the date one year ago in the Period From field and today's date in the Period To field.
- 2. If you click Search, all remittance letters issued to you in the last year will be available to view.

| Provid              | er Docum        | ients                   |                               |                   |                |                   |               |
|---------------------|-----------------|-------------------------|-------------------------------|-------------------|----------------|-------------------|---------------|
| _                   |                 |                         | a last 12 martine. To show al | d                 | 4h d-4 4 6     | 14                | aless seconds |
| box to filter furth | er if required. | plays documents from th | le last iz monuis. To view of | der documents use | the dates to i | iter and then use | une search    |
| Period From         | 28/06/2020      | Period To               | 28/06/2021                    | 2                 | Search         |                   |               |
|                     |                 |                         |                               |                   |                |                   |               |
|                     |                 | Q Search                |                               |                   |                |                   |               |
| Name                |                 | Dale                    |                               |                   |                |                   |               |
| Your Payment        |                 | 24/04/2021              |                               |                   |                |                   | view          |
| Your Payment        |                 | 08/04/2021              |                               |                   |                |                   | view          |
| Your Payment        |                 | 24/03/2021              |                               |                   |                |                   | view          |
| Your Payment        |                 | 16/03/2021              |                               |                   |                |                   | view          |
| Your Payment        |                 | 24/02/2021              |                               |                   |                |                   | view          |
| Your Payment        |                 | 24/01/2021              |                               |                   |                |                   | view          |
| Your Payment        |                 | 19/12/2020              |                               |                   |                |                   | view          |
| Your Payment        |                 | 28/11/2020              |                               |                   |                |                   | view          |
| Your Payment        |                 | 24/11/2020              |                               |                   |                |                   | view          |
| Your Payment        |                 | 03/11/2020              |                               |                   |                |                   | view          |

12 months dated 2020.

#### Documents

|              | 3 Q 2020   |      |
|--------------|------------|------|
| Name         | Date       |      |
| Your Payment | 19/12/2020 | view |
| Your Payment | 28/11/2020 | view |
| Your Payment | 24/11/2020 | view |
| Your Payment | 03/11/2020 | view |
| Your Payment | 29/10/2020 | view |
| Your Payment | 24/10/2020 | view |
| Your Payment | 24/09/2020 | view |
| Your Payment | 30/08/2020 | view |
| Your Payment | 24/08/2020 | view |
| Your Payment | 03/08/2020 | view |

4. Or, change the Date From and Date To fields, and5. Click Search to find letters issued within a specific date range.

| om |                                |                                                               |                                                                                                    |                                                                                                    | F                                                                                                    | Period To                                                                                                    |
|----|--------------------------------|---------------------------------------------------------------|----------------------------------------------------------------------------------------------------|----------------------------------------------------------------------------------------------------|----------------------------------------------------------------------------------------------------|----------------------------------------------------------------------------------------------------|
| 4  | 28/0                           | 06/2019                                                       |                                                                                                    |                                                                                                    |                                                                                                    | 28/06/2021 5 Search                                                                                                    |
|    | J                              | UNE 201                                                       | 19                                                                                                    |                                                                                                    | Ne                                                                                                    | xt                                                                                                    |
| Mo | Tu                             | We                                                            | Th                                                                                                    | Fr                                                                                                    | Sa                                                                                                    | . 2020                                                                                                    |
|    |                                |                                                               |                                                                                                    |                                                                                                    | 4                                                                                                    |                                                                                                    |
| 3  | 4                              | 5                                                             | 6                                                                                                    | 7                                                                                                    | 8                                                                                                    | 020                                                                                                    |
| 10 | 11                             | 12                                                            | 13                                                                                                    | 14                                                                                                    | 15                                                                                                    | 020                                                                                                    |
| 17 | 18                             | 19                                                            | 20                                                                                                    | 21                                                                                                    | 22                                                                                                    | 020                                                                                                    |
| 24 | 25                             | 26                                                            | 27                                                                                                    | 28                                                                                                    | 29                                                                                                    | 020                                                                                                    |
| 1  |                                |                                                               |                                                                                                    |                                                                                                    |                                                                                                    | 020                                                                                                    |
|    | 4<br>Mo<br>3<br>10<br>17<br>24 | eom<br>4 28/0<br>J<br>Mo Tu<br>3 4<br>10 11<br>17 18<br>24 25 | Mo     Tu     We       3     4     5       10     11     12       17     18     19       24     25     26 | Mo       Tu       We       Th         3       4       5       6         10       11       12       13         17       18       19       20         24       25       26       27 | Mo       Tu       We       Th       Fr         3       4       5       6       7         10       11       12       13       14         17       18       19       20       21         24       25       26       27       28 | Mo       Tu       We       Th       Fr       Sa         Mo       Tu       We       Th       Fr       Sa         1       3       4       5       6       7       8         10       11       12       13       14       15         17       18       19       20       21       22         24       25       26       27       28       29 |

## 9 Health Provider Reports

| When you click the View Reports button on the home page, you will be routed to the Reporting page.                                                                      |
|----------------------------------------------------------------------------------------------------|
| Irish Life<br>health Home Check Cover Schedules and Forms                                                                                                    |
| Welcome to Irish Life Health Live                                                                                                    |
| Reports<br>View member listings, activities and financial statements                                                                                                    |
| View Reports                                                                                                    |
| Alternatively, you can click the Reporting menu option.                                                                                                    |
| Irish Life<br>Home Check Cover Schedules and Forms Documents Reporting My Account Log Out                                                                               |
| Reporting                                                                                                    |
| Health Provider Reports       Remittance Reports         Hospital Claims Reports       For reports, please select the type of claims and date search type, if required: |

The first step is to select the consultant you wish to view claims activity for. You have the ability to search for a consultant by name or PPSN.

|                           | er Reports                                 |                                                             |                                |                    |
|---------------------------|--------------------------------------------|-------------------------------------------------------------|--------------------------------|--------------------|
| Hospital                  | Claims R                                   | eports                                                      |                                |                    |
| For reports,              | please sele                                | ct the type of clair                                        | ms and date sear               | ch type, if requir |
|                           |                                            |                                                             |                                |                    |
|                           |                                            |                                                             |                                |                    |
| Polosta                   | 14                                         |                                                             |                                |                    |
| Select a co               | nsultant you                               | wish to view clain                                          | ns activities for.             |                    |
| Select a cor              | nsultant you<br>lect a consu               | wish to view clain<br>Itant                                 | ns activities for.             | ¥                  |
| Select a co               | nsultant you<br>lect a consu               | wish to view clain                                          | ns activities for.             | *                  |
| Select a col              | nsultant you<br>lect a consu               | wish to view clain<br>Itant                                 | ns activities for.             | •                  |
| Select a con              | nsultant you<br>lect a consu<br>(26        | wish to view clain<br>Itant<br>6) PPSN:(43                  | is activities for.             | •                  |
| Select a con<br>Please se | nsultant you<br>lect a consu<br>(2€<br>(25 | wish to view clain<br>Itant<br>16) PPSN:(43<br>16) PPSN:(41 | s activities for.<br>SP)<br>U) | •                  |

The next step is to choose the Claim Report Type. There are 5 options:

- 1. Claim Paid
- 2. Pending
- 3. Declined
- 4. Cancelled
- 5. All Claims

| For reports, plea                              | ims Reports<br>se select the type of cla | ims and date searcl | n type, if require |
|------------------------------------------------|------------------------------------------|---------------------|--------------------|
| Select a consulta                              | int you wish to view clai                | ms activities for.  |                    |
| AI                                             | 86) PPSN:(4                              | 'n                  | •                  |
| Claim Type<br>Claim Paid                       |                                          | ~                   |                    |
|                                                |                                          |                     |                    |
| Claim Paid                                     |                                          |                     |                    |
| Claim Paid<br>Pending                          |                                          |                     |                    |
| Claim Paid<br>Pending<br>Declined              |                                          |                     |                    |
| Claim Paid<br>Pending<br>Declined<br>Cancelled |                                          |                     |                    |

#### Important note:

If a report includes a Claim Paid date field, this date is dynamic and can change. This date will initially be the aggregation date but may change if a clawback is applied to the claim. In this scenario, the Claim Paid date will update to the date the claw back was applied.

This is important to remember when entering a date to search by. If a claim has a claw back applied to it and you search for the claim, you will only find it by the claw back date as the claim paid date.

#### 9.1 The Claim Paid Report by Admission Date

- 1. Choose consultant
- 2. Click the Claim Paid Claim Type
- 3. Click Admission Date
- 4. Enter an Admission Date
- 5. Click Get Claims Report

| Hospital Claims Reports                |                                           |  |
|----------------------------------------|-------------------------------------------|--|
| For reports, please select the type of | claims and date search type, if required: |  |
| Select a consultant you wish to view   | claims activities for.                    |  |
| an incorporate which                   |                                           |  |
| Claim Type                             |                                           |  |
| Claim Paid                             | ~                                         |  |
| Search Type                            |                                           |  |
| Admission Date 3                       |                                           |  |
| From/To Dates                          |                                           |  |
|                                        |                                           |  |
| Admission Date                         |                                           |  |
| 05/02/2021                             |                                           |  |
|                                        |                                           |  |

| 6. The report results will be displayed incluced in the report                                      | in a table. Scrol                     | l right to             | see all of the        | e columns           |
|----------------------------------------------------------------------------------------------------|---------------------------------------|------------------------|-----------------------|---------------------|
| <ol> <li>The Copy button allows you to copy programme</li> </ol>                                    | / and paste the                       | report da              | ta to anothe          | r                   |
| <ol> <li>The Excel button allows you to dow</li> </ol>                                              | nload the data i                      | n an Exc               | el spreadsh           | eet outside         |
| 9. The Show entries dropdown gives y                                                                | /ou the ability to                    | choose                 | the number            | of rows             |
| displayed on the screen.<br>10. The Search box allows you to enter                                  | data that will fil                    | ter the re             | sults in the          | table.              |
| 7 8 9 10<br>Copy Excel Show 10 v entries                                                            |                                       |                        |                       |                     |
| Claim Claim Claim Member +<br>Received Declined Paid Number +                                       | Patient ∳ Date of<br>Name ∲ Birth     | ♦ Claim<br>Number      | ♦ Admission<br>Date   | Discha<br>Date      |
| 2021-                                                                                               | MALE PARTY                            | -                      |                       | -                   |
| Showing 1 to 2 of 2 entries 6                                                                       |                                       |                        | Previous 1            | Next                |
| <                                                                                                   |                                       |                        |                       | *                   |
|                                                                                                    |                                       |                        |                       |                     |
| In all paid reports the following information                                                       | is included                           |                        |                       |                     |
| PSWT Amount paid on the invoice                                                                     | / line item.                          |                        |                       |                     |
| <ul> <li>Shortfall Amount and Shortfall Reas</li> <li>If a Claw Back has been applied to</li> </ul> | son – where app<br>a line item, the i | olicable.<br>report sh | ows both the          | e Claw              |
| Back Amount and Clawed Back Da                                                                      | te.                                   | -                      |                       |                     |
|                                                                                                    |                                       |                        |                       |                     |
|                                                                                                    | Last Activity 🝦 C<br>Date Si          | laim                   | Claw Back 🔶<br>Amount | Clawed Back<br>Date |
| €37.89 €0.00                                                                                        | 2021-05-07 Paid                       | i €                    | -0.00                 | N/A                 |
|                                                                                                    | 202,0020 Fak                          |                        |                       |                     |
|                                                                                                    |                                       |                        |                       |                     |

#### 9.2 The Claim Paid Report by From / To Date - Specific Date

This report allows you to run a report for claims paid in a specific date range. 1. Choose consultant 2. Click the Claim Paid Claim Type 3. Click From/To Date 4. Select Date Format DD/MM/YYYY 5. Enter a From Date and a To Date 6. Click Get Claims Report Hospital Claims Reports For reports, please select the type of claims and date search type, if required: Select a consultant you wish to view claims activities for. • Claim Type Claim Paid 2 v Search Type Admission Date 3 0 From/To Dates Date Format 4 DD/MM/YYYY MM/YYYY From/To Dates From: 15/02/2021 5 To: 30/02/2021

| 8 Th   | e Conv hut             | ton allow         | s vou to c                    | onv an           | d naste the   | e renort         | data to a         | another             |                |
|--------|------------------------|-------------------|-------------------------------|------------------|---------------|------------------|-------------------|---------------------|----------------|
| Drc    | o copy sur<br>paramme. |                   | o you to t                    | opy and          |               | roport           |                   |                     |                |
| 9. Th  | e Excel but            | ton allow         | s you to                      | downloa          | d the data    | in an E          | xcel spr          | eadsheet            | outsi          |
| oft    | the portal.            |                   | •                             |                  |               |                  | •                 |                     |                |
| 10. Th | e Show ent             | tries drop        | down giv                      | es you t         | the ability t | to choos         | se the nu         | Imber of I          | rows           |
| dis    | played on t            | the scree         | n.                            |                  |               |                  |                   |                     |                |
| 11. Th | e Search b             | ox allows         | s you to e                    | nter dat         | a that will   | filter the       | e results i       | in the tab          | le.            |
|        |                        |                   |                               |                  |               |                  |                   |                     |                |
|        |                        | 9                 | 10                            | Search:          |               |                  |                   |                     |                |
| 8      | Copy Exce              | Show 10           | <ul> <li>✓ entries</li> </ul> |                  |               |                  |                   |                     |                |
|        | Claim<br>Received      | Claim<br>Declined | ▲ Claim<br>Paid \$            | Member<br>Number |               | Date of<br>Birth | ¢ Claim<br>Number | ♣ Admission<br>Date | ♦ Disc<br>Date |
|        | 2021-03-03             | N/A               | 2021-04-28                    | -                | 10000         | -                | 1000              |                     |                |
|        | 2021-03-08             | N/A               | 2021-03-29                    |                  |               |                  |                   |                     |                |
|        | 2021-04-07             | N/A               | 2021-04-28                    |                  |               |                  |                   |                     |                |
|        | 2021-04-07             | N/A               | 2021-04-28                    |                  |               |                  |                   |                     |                |
|        | 2021-04-07             | N/A               | 2021-04-28                    |                  |               |                  |                   |                     |                |
|        | 2021-04-07             | N/A               | 2021-04-28                    |                  |               |                  |                   |                     |                |
|        | 2021-04-07             | N/A               | 2021-04-28                    |                  |               |                  |                   |                     |                |
|        | 2021-04-07             | N/A               | 2021-04-28                    |                  |               |                  |                   |                     |                |
|        | 2021-03-19             | N/A               | 2021-04-28                    |                  |               |                  |                   |                     |                |
|        | 2021-03-19             | N/A               | 2021-03-29                    | -                |               |                  |                   |                     |                |
|        | Showing 1 to 10        | of 23 entries     |                               | 7                |               |                  | Previous          | 5 1 2               | 3 Nex          |
|        |                        |                   |                               |                  |               |                  |                   |                     |                |

- PSWT Amount paid on the invoice / line item.
- Shortfall Amount and Shortfall Reason where applicable.
- If a Claw Back has been applied to a line item, the report shows both the Claw Back Amount and Clawed Back Date.

| 4 | ♦ PWST<br>Amount | ♦ Shortfall<br>Amount | ♦ Shortfall<br>Reason | Last Activity<br>Date | Claim<br>Status | Claw Back<br>Amount | ♦ Clawed Back<br>Date |
|---|------------------|-----------------------|-----------------------|-----------------------|-----------------|---------------------|-----------------------|
|   | €37.89           | €0.00                 |                       | 2021-05-07            | Paid            | €-0.00              | N/A                   |
| 1 | €18.19           | €0.00                 |                       | 2021-03-29            | Paid            | €-0.00              | N/A                   |

#### 9.3 The Claim Paid Report by From / To Months

This report allows you to run a report for claims paid by monthly date range/s.

- 1. Choose consultant
- 2. Click the Claim Paid Claim Type
- 3. Click From/To Date
- 4. Select Date Format MM/YYYY
- 5. Enter a From Month and Year and a To Month and Year

<u>Note:</u> the From date will be calculated as the **first** of the chosen month and the To date the **last** day of the chosen month.

6. Click Get Claims Report

| Health Provider Reports           |                                                                                           |
|-----------------------------------|-------------------------------------------------------------------------------------------|
| Hospital Claims Report            | S                                                                                         |
| For reports, please select the ty | pe of claims and date search type, if required:                                           |
| Select a consultant you wish to   | view claims activities for.                                                               |
|                                   | Automation -                                                                              |
| Claim Type                        |                                                                                           |
| 2 Claim Paid                      | ~                                                                                         |
| Search Type                       |                                                                                           |
| Admission Date                    |                                                                                           |
| 3 From/To Dates                   |                                                                                           |
| Date Format                       |                                                                                           |
| DD/MM/YYYY                        |                                                                                           |
| 4 🔘 мм/үүүү                       |                                                                                           |
| From/To Dates                     |                                                                                           |
| Note the From date will be calco  | ulated as the first of the chosen month and the To date the last day of the chosen month. |
| From:                             |                                                                                           |
| January                           |                                                                                           |
| 2021 🗸                            | This will be the 1st of the month.                                                        |
| 5 <sub>To</sub> 🦉                 |                                                                                           |
| February                          |                                                                                           |
| 2021 ~                            | This will be the 28th of the month.                                                       |
|                                   |                                                                                           |
| 6 Get Claims Report               |                                                                                           |
|                                   |                                                                                           |

|     | The repo                                                           | ort results<br>in the rep | will be di<br>ort.                                                 | splayed in       | a table.        | Scroll rio       | ght to see      | e all of the        | columr          |
|-----|--------------------------------------------------------------------|---------------------------|--------------------------------------------------------------------|------------------|-----------------|------------------|-----------------|---------------------|-----------------|
| 7.  | The Cop                                                            | y button a                | llows you                                                          | u to copy a      | and paste       | the rep          | ort data        | to another          |                 |
| 8.  | The Exc                                                            | el button a<br>ortzal     | llows yo                                                           | u to down        | load the c      | lata in a        | in Excel s      | spreadshee          | et outsi        |
| 9.  | The Sho                                                            | w entries                 | dropdow                                                            | n gives yo       | u the abil      | ity to ch        | oose the        | number of           | rows            |
| 10. | displaye<br>. The Sea                                              | d on the sourch box al    | creen.<br>Iows vou                                                 | to enter d       | lata that v     | vill filter      | the resu        | lts in the ta       | ble.            |
|     |                                                                    |                           | ionio you                                                          |                  |                 |                  |                 |                     |                 |
|     | Сору Ехсе                                                          | 8 show 10                 | ✓ entries 1                                                        | Search:          |                 |                  |                 |                     |                 |
|     | Claim<br>Received                                                  | Claim 9<br>Decline        | Claim<br>Paid 🗘                                                    | Member<br>Number | Patient<br>Name | Date of<br>Birth | Claim<br>Number | ♦ Admission<br>Date | ♦ Disch<br>Date |
|     |                                                                    |                           |                                                                    |                  |                 |                  |                 |                     |                 |
|     | 2020-11-05                                                         | N/A                       | 2021-02-26                                                         |                  | ÷               |                  |                 |                     |                 |
|     | 2020-11-05<br>2020-12-22                                           | N/A<br>N/A                | 2021-02-26<br>2021-01-29                                           |                  | ****            |                  |                 |                     |                 |
|     | 2020-11-05<br>2020-12-22<br>2020-02-04                             | N/A<br>N/A<br>N/A         | 2021-02-26<br>2021-01-29<br>2021-02-26                             |                  |                 |                  |                 |                     |                 |
|     | 2020-11-05<br>2020-12-22<br>2020-02-04<br>2021-01-19               | N/A<br>N/A<br>N/A<br>N/A  | 2021-02-26<br>2021-01-29<br>2021-02-26<br>2021-02-26               |                  |                 |                  |                 |                     |                 |
|     | 2020-11-05<br>2020-12-22<br>2020-02-04<br>2021-01-19<br>2020-08-12 | N/A<br>N/A<br>N/A<br>N/A  | 2021-02-26<br>2021-01-29<br>2021-02-26<br>2021-02-26<br>2021-02-26 |                  |                 |                  |                 |                     |                 |

In all paid reports the following information is included

- PSWT Amount paid on the invoice / line item.
- Shortfall Amount and Shortfall Reason where applicable.
- If a Claw Back has been applied to a line item, the report shows both the Claw Back Amount and Clawed Back Date.

|   | €37.89 | €0.00 | 2021-05-07 | Paid | €-0.00 | N/A |
|---|--------|-------|------------|------|--------|-----|
| T | €18.19 | €0.00 | 2021-03-29 | Paid | €-0.00 | N/A |

#### Important note:

In the Paid report, Clawbacks carried out in the period are included.

The way to identify these in this view is to look for a date in the Clawback Date column. A line item with a date in this column is a clawback, not a payment. Once you export the report into Excel you can filter and exclude these in Excel so that you can access an accurate paid total.

#### 9.4 The Pending Report

- 1. Select the consultant
- 2. Choose the Claim Type to Pending

<u>Note</u>: that for this report type, you do not need to specify a date. All claims with the status 'Pending' will be returned in this report.

3. Click Get Claims Report.

|   | Hospital Claims Reports For reports, please select the type of claims and date search type, if required: |
|---|----------------------------------------------------------------------------------------------------|
|   | Select a consultant you wish to view claims activities for.                                              |
| 1 |                                                                                                    |
|   | Claim Type                                                                                               |
| 2 | Pending                                                                                                  |
|   | Note that pending claim searches return a report with all claims that have the status 'Pending' as o     |
| 3 | Get Claims Report                                                                                        |

- 6. The Copy button allows you to copy and paste the report data to another programme.
- 7. The Excel button allows you to download the data in an Excel spreadsheet outside of the portal.

| Cla<br>Rec | im<br>ceived 🗘 | Claim 🔺<br>Declined | Claim<br>Paid 🗘 | Member<br>Number | Patient<br>Name                                                                                                    | Date of \$ | Claim<br>Number | Admission 🖨<br>Date | Discha<br>Date |
|------------|----------------|---------------------|-----------------|------------------|----------------------------------------------------------------------------------------------------|------------|-----------------|---------------------|----------------|
| 2021-      | 03-03          | N/A                 | N/A             |                  | and the second second s | Sec. 1     | 1000            |                     | -              |
| 2021-      | 03-23          | N/A                 | N/A             |                  |                                                                                                    |            |                 |                     |                |
| 2020       | -04-03         | N/A                 | N/A             |                  |                                                                                                    |            |                 |                     |                |
| 2021-      | 03-26          | N/A                 | N/A             |                  |                                                                                                    |            |                 |                     |                |
| 2020       | -04-06         | N/A                 | N/A             |                  |                                                                                                    |            |                 |                     |                |
| 2020       | -03-31         | N/A                 | N/A             |                  |                                                                                                    |            |                 |                     |                |
| 2021-      | 03-29          | N/A                 | N/A             |                  |                                                                                                    |            |                 |                     |                |
| 2021-      | 04-13          | N/A                 | N/A             |                  |                                                                                                    |            |                 |                     |                |

In the pending report the following information is included

- Shortfall Amount and Shortfall Reason which shows the reason why the claim is currently pended.
- The Last Activity Date and Claim Status columns are also useful columns in this report.

| ♦ Sho<br>Am | ortfall<br>ount | ¢ :                     | Shortfall<br>Reason 🛛 🗍                                                  | Last Act<br>Date | ivity 🜲 | Claim<br>Status                      |
|-------------|-----------------|-------------------------|--------------------------------------------------------------------------|------------------|---------|--------------------------------------|
| €238        | .40             | Re                      | ferred for Medical view                                                  | 2021-03-08       | (       | More Info<br>Required                |
| €152.       | 39              | Re                      | ferred for Medical<br>view                                               | 2021-03-26       |         | More Info<br>Required                |
| €0.00       | )               | Re<br>Pa                | ferred for<br>yment                                                      | 2021-03-29       |         | Referred fo<br>Payment               |
| €149.       | 04              | Te<br>co<br>pa<br>sa    | rms and<br>nditions for<br>yment not<br>tisfled                          | 2021-03-30       |         | Referred fo<br>Decline               |
| €149.       | 04              | Fu<br>inf<br>frc<br>cla | rther medical<br>ormation required<br>om consultant to<br>arify services | 2021-04-14       |         | M <mark>o</mark> re info<br>Required |
| €152.       | 39              | Ho<br>Qi                | osp <mark>ital</mark> Billing<br>Jery                                    | 2021-03-31       |         | More Info<br>Required                |
| €152.       | 39              | Re<br>Re                | ferred for Medical                                                       | 2021-04-01       |         | More Info<br>Required                |
| €152.       | 39              | Re                      | ferred for Medical                                                       | 2021-04-15       |         | More Info<br>Reguired                |

#### 9.5 The Declined Report by Admission Date

This report shows declined claims for the consultant selected by Admission Date.

- 1. Select the consultant
- 2. Choose the Claim Type as Declined
- 3. Click Admission Date
- 4. Enter the Admission Date
- 5. Click Get Claims Report

| Health Provider Reports                                                                                                    |                                                    |
|----------------------------------------------------------------------------------------------------|----------------------------------------------------|
| Hospital Claims Reports<br>For reports, please select the type of claims and date search type, if required:                                                                 |                                                    |
| Select a consultant you wish to view claims activities for.                                                                                                    |                                                    |
| Claim Type                                                                                                    |                                                    |
| 2 Declined ~                                                                                                    |                                                    |
| Search Type                                                                                                    |                                                    |
| 3 O Admission Date                                                                                                    |                                                    |
| From/To Dates                                                                                                    |                                                    |
| Admission Date                                                                                                    |                                                    |
| 4 05/02/2021                                                                                                    |                                                    |
| 5 Get Claims Report                                                                                                    |                                                    |
| <ol> <li>The results show in a table which may span s<br/>columns of data included for each line item re</li> <li>You can Search for a chasiling record by using</li> </ol> | several pages. Scroll right to see the<br>sturned. |
| <ol> <li>You can Search for a specific record by using</li> <li>The Copy button allows you to copy and past</li> <li>programme</li> </ol>                                   | te the report data to another                      |
| <ol> <li>9. The Excel button allows you to download the of the portal.</li> </ol>                                                                                           | data in an Excel spreadsheet outside               |

| Claim<br>Received | \$<br>Claim<br>Declined | Claim<br>Paid | \$ | Member<br>Number | ŧ | Patient<br>Name | \$<br>Date of<br>Birth | ŧ | Claim<br>Number | ŧ | Admission<br>Date | \$<br>Dischar<br>Date |
|-------------------|-------------------------|---------------|----|------------------|---|-----------------|------------------------|---|-----------------|---|-------------------|-----------------------|
| 2020-08-28        | 2021-01-22              | N/A           | ļ  | -                |   | -               | -                      |   | -               |   | Sector Sector     | -                     |
| 2020-11-05        | 2021-02-15              | N/A           |    |                  |   |                 |                        |   |                 |   |                   |                       |

In the declined report the following information is included

- The Invoice Amount versus the Payable Amount and any applicable PSWT Amount applied.
- Shortfall Amount and Shortfall Reason which shows the reason why the claim is declined.

| ŧ | Invoice<br>Amount | ¢ | Unit<br>Charge | \$<br>Unit<br>Count | \$<br>Charge<br>Total | <b>.</b> | Payable<br>Amount | ŧ | PWST<br>Amount | \$<br>Shortfall<br>Amount | \$<br>Shortfall<br>Reason                            |
|---|-------------------|---|----------------|---------------------|-----------------------|----------|-------------------|---|----------------|---------------------------|------------------------------------------------------|
|   | €152.39           |   | €152.39        | 1                   | €0.00                 |          | -€30.48           |   | €30.48         | €152.39                   | Declined                                             |
|   | €90.97            |   | €90.97         | 1                   | €90.97                |          | €0.00             |   | €0.00          | €90.97                    | Insufficient<br>Information - no<br>patient signatur |

#### 9.6 The Declined Report by From / To Date - Specific Date

This report allows you to run a report for declined claims for a specific date range.

- 1. Choose consultant
- 2. Click the Declined Claim Type
- 3. Click From/To Date
- 4. Select Date Format DD/MM/YYYY
- 5. Enter a From Date and a To Date
- 6. Click Get Claims Report

| ŀ   | Hospital Claims Reports                                                          |
|-----|----------------------------------------------------------------------------------|
| F   | For reports, please select the type of claims and date search type, if required: |
| S   | Select a consultant you wish to view claims activities for.                      |
|     | Alexand, Sance (Alexandra, William State                                         |
| C   | Claim Type                                                                       |
| 2   | Declined ~                                                                       |
| s   | Search Type                                                                      |
| (   | Admission Date                                                                   |
| 3 ( | From/To Dates                                                                    |
| C   | Date Format                                                                      |
| 4   | DD/MM/YYYY                                                                       |
| (   | MM/YYYY                                                                          |
| F   | From/To Dates                                                                    |
| F   | From:                                                                            |
|     | 01/01/2021                                                                       |
| 5 т | To:                                                                              |
|     | 01/05/2021                                                                       |
| 6   | Get Claims Report                                                                |

- 7. The report results will be displayed in a table. Scroll right to see all of the columns incluced in the report.
- 8. The Copy button allows you to copy and paste the report data to another programme.
- 9. The Excel button allows you to download the data in an Excel spreadsheet outside of the portal.
- 10. The Search box allows you to enter data that will filter the results in the table.

|                                                  | Claim<br>Received                               | ¢ C<br>D                                          | aim<br>eclined            | A C                                         | laim<br>aid           | Membe<br>Numbe                                           | r                             | Patient<br>Name                                 | ŧ                  | Date of<br>Birth                               | ÷          | Claim<br>Number   | ÷                                | Admissio<br>Date     | n 🔶                                 |
|--------------------------------------------------|-------------------------------------------------|---------------------------------------------------|---------------------------|---------------------------------------------|-----------------------|----------------------------------------------------------|-------------------------------|-------------------------------------------------|--------------------|------------------------------------------------|------------|-------------------|----------------------------------|----------------------|-------------------------------------|
|                                                  | 2020-08-28                                      | 202                                               | 1-01-22                   | N/A                                         | 0                     |                                                          |                               |                                                 |                    |                                                |            |                   |                                  |                      |                                     |
|                                                  | 2020-11-05                                      | 202                                               | 1-02-15                   | N/A                                         |                       |                                                          |                               |                                                 |                    |                                                |            |                   |                                  |                      |                                     |
| S                                                | howing 1 to                                     | 2 of 2 en                                         | ries                      |                                             |                       | 7                                                        |                               |                                                 |                    |                                                |            |                   |                                  | Previous             | 1                                   |
|                                                  |                                                 |                                                   |                           |                                             |                       |                                                          |                               |                                                 |                    |                                                |            |                   |                                  |                      |                                     |
| dec<br>Th<br>An<br>Sh                            | lined r<br>e Invo<br>nount<br>ortfall           | eport<br>ice A<br>applie<br>Amou                  | the<br>mou<br>d.<br>unt a | follow<br>nt vei<br>ind S                   | ving<br>sus<br>nortl  | inform<br>the Pa<br>all Rea                              | ation<br>iyable<br>ason       | is incl<br>e Amo<br>– whic                      | ude<br>unt<br>:h s | ed<br>and a<br>hows                            | iny<br>the | applio<br>reaso   | cabl                             | e PSV<br>/hy th      | VT<br>e cl                          |
| dec<br>Th<br>An<br>Sh<br>de                      | lined r<br>e Invo<br>nount<br>ortfall<br>clined | eport<br>ice A<br>applie<br>Amoi                  | the<br>mou<br>d.<br>unt a | follow<br>nt vei<br>ind S                   | ving<br>rsus<br>horti | inform<br>the Pa<br>all Rea                              | ation<br>iyable<br>ason       | is incl<br>e Amo<br>– whic                      | ude<br>unt<br>h s  | ed<br>and a<br>hows                            | iny<br>the | applic<br>rease   | cabl<br>on v                     | e PS\<br>∕hy th      | VT<br>e cl                          |
| e dec<br>Th<br>An<br>Sh<br>de                    | lined r<br>e Invo<br>nount<br>ortfall<br>clined | eport<br>ice A<br>applie<br>Amou                  | the<br>mou<br>d.<br>unt a | follow<br>nt ver                            | ving<br>rsus<br>hortl | inform<br>the Pa<br>all Rea                              | ation<br>yable<br>ason        | is incl<br>e Amo<br>– whic                      | ude<br>unt<br>h s  | ed<br>and a<br>hows                            | iny<br>the | applic<br>rease   | cabl                             | e PS\<br>∕hy th      | VT<br>e cli                         |
| e dec<br>Th<br>An<br>Sh<br>de<br>Invoice<br>Amou | lined r<br>e Invo<br>nount<br>ortfall<br>clined | eport<br>ice A<br>applie<br>Amou<br>Unit<br>Charg | the<br>mou<br>d.<br>unt a | follow<br>nt ver<br>Ind St<br>Unit<br>Count | ving<br>rsus<br>hortf | inform<br>the Pa<br>fall Rea<br>Charge<br>Total          | ation<br>yable<br>ason        | is incl<br>e Amo<br>– whic                      | ude<br>unt<br>h s  | ed<br>and a<br>hows<br>Pwst<br>Amou            | the        | applic<br>e rease | cabl                             | e PSV<br>/hy th      | VT<br>e cla<br>Sho<br>Rea           |
| e dec<br>Th<br>An<br>Sh<br>de                    | lined r<br>e Invo<br>nount<br>ortfall<br>clined | eport<br>ice A<br>applie<br>Amou<br>Unit<br>Charg | the<br>mou<br>d.<br>unt a | follow<br>nt ver<br>and S<br>Unit<br>Count  | ving<br>rsus<br>hortf | inform<br>the Pa<br>call Rea<br>charge<br>Total<br>€0.00 | ation<br>yable<br>ason<br>+ f | is incl<br>e Amo<br>– whic<br>vayable<br>vmount | ude<br>unt<br>h s  | ed<br>and a<br>hows<br>Pwst<br>Amour<br>€30.48 | iny<br>the | applic<br>e rease | cabl<br>on v<br>ortfall<br>nount | e PS\<br>/hy th<br>¢ | VT<br>e cli<br>Sho<br>Rea<br>Declir |

#### 9.7 The Declined Report by From / To Months

This report allows you to run a report of declined claims by monthly date range/s.

- 1. Choose consultant
- 2. Click the Declined Claim Type
- 3. Click From/To Date
- 4. Select Date Format MM/YYYY
- 5. Enter a From Month and Year and a To Month and Year

<u>Note:</u> the From date will be calculated as the **first** of the chosen month and the To date the **last** day of the chosen month.

6. Click Get Claims Report

| Hospital Claims Reports                               |                                                                       |
|-------------------------------------------------------|-----------------------------------------------------------------------|
| For reports, please select the type of claims and da  | late search type, if required:                                        |
| Select a consultant you wish to view claims activitie | ies for.                                                              |
| Annal, Song Station, State and Street                 | -                                                                     |
| Claim Type                                            |                                                                       |
| Declined                                              | v                                                                     |
| Search Type                                           |                                                                       |
| Admission Date                                        |                                                                       |
| From/To Dates                                         |                                                                       |
| Data Format                                           |                                                                       |
| Date Format                                           |                                                                       |
| DD/MM/YYYY                                            |                                                                       |
| MM/YYYY                                               |                                                                       |
| From/To Dates                                         |                                                                       |
| Note the From date will be calculated as the first o  | of the chosen month and the To date the last day of the chosen month. |
| From                                                  |                                                                       |
|                                                       |                                                                       |
| Jundary •                                             |                                                                       |
| 2021 ~                                                | This will be the 1st of this month.                                   |
| то:                                                   |                                                                       |
| May ~                                                 |                                                                       |
| 2021                                                  |                                                                       |
| 2021                                                  | This will be the 31st of this month.                                  |
|                                                       |                                                                       |

|    | 7.       | The report                         | rt results<br>in the rei     | will be            | displ     | layed i          | n a          | table.          | Scr          | oll rig             | ht        | to see             | all          | of the c           | olu          | mns             |
|----|----------|------------------------------------|------------------------------|--------------------|-----------|------------------|--------------|-----------------|--------------|---------------------|-----------|--------------------|--------------|--------------------|--------------|-----------------|
|    | 8.       | The Copy                           | / button a                   | allows             | /ou to    | о сору           | anc          | l paste         | e th         | e repo              | ort       | data to            | o ar         | nother             |              |                 |
|    | 9.<br>10 | The Exce<br>of the por<br>The Sear | l button<br>tal.<br>ch box a | allows<br>Illows v | you to    | o dowr<br>enter  | nloa<br>data | d the o         | data<br>will | a in ar<br>filter t | ר E<br>he | xcel sp<br>results | orea<br>s in | adsheet            | i ou<br>ole. | ıtside          |
|    | 8        | Сору Б                             | xcel 9 Shov                  | / 10               | s<br>ries | earch:           |              | 10              |              |                     |           |                    |              |                    |              |                 |
|    |          | Claim<br>Received                  | ♦ Claim<br>Declined          | A Cla<br>d Pai     | im<br>t   | Member<br>Number | ¢            | Patient<br>Name | ¢            | Date of<br>Birth    | \$        | Claim<br>Number    | \$           | Admission<br>Date  | ¢            | Dischar<br>Date |
|    |          | 2020-08-28                         | 2021-01-22                   | N/A                |           | -                |              |                 |              | -                   |           | -                  |              | -                  |              | -               |
|    |          | 2020-11-05                         | 2021-02-15                   | N/A                |           | -                |              |                 |              |                     |           |                    |              |                    |              |                 |
|    |          | Showing 1 to                       | 2 of 2 entries               |                    |           | 7                |              |                 |              |                     |           |                    |              | Previous           | 1            | Next            |
|    |          |                                    |                              |                    |           |                  |              |                 |              |                     |           |                    |              |                    |              | 3               |
| In | the      | declined re                        | eport the                    | followi            | ng int    | formati          | ion i        | s inclu         | lde          | d                   |           |                    |              |                    |              |                 |
|    | •        | The Invoi                          | ce Amou                      | unt vers           | sus th    | ie Paya          | able         | Amou            | unt          | and a               | ny        | applica            | abl          | e PSW <sup>-</sup> | Г            |                 |
|    | •        | Shortfall Adeclined.               | Amount                       | and Sh             | ortfal    | l Reas           | on -         | - whicl         | h sł         | nows                | the       | reaso              | n w          | hy the             | clai         | m is            |

| ŧ | Invoice<br>Amount | \$<br>Unit<br>Charge | \$<br>Unit<br>Count | \$<br>Charge<br>Total | \$<br>Payable<br>Amount | \$<br>PWST<br>Amount | \$<br>Shortfall<br>Amount | \$<br>Shortfall<br>Reason                             |
|---|-------------------|----------------------|---------------------|-----------------------|-------------------------|----------------------|---------------------------|-------------------------------------------------------|
|   | €152.39           | €152.39              | 1                   | €0.00                 | -€30.48                 | €30.48               | €152.39                   | Declined                                              |
|   | €90.97            | €90.97               | 1                   | €90.97                | €0.00                   | €0.00                | €90.97                    | Insufficient<br>Information - no<br>patient signature |

#### 9.8 The Cancelled Report by Admission Date

This report shows cancelled claims for the consultant selected by Admission Date.

- 1. Select the consultant
- 2. Choose the Claim Type as Cancelled
- 3. Click Admission Date
- 4. Enter the Admission Date
- 5. Click Get Claims Report

|   | Hospital Claims Reports                                                          |  |
|---|----------------------------------------------------------------------------------|--|
|   | For reports, please select the type of claims and date search type, if required: |  |
|   | Select a consultant you wish to view claims activities for.                      |  |
| 1 | Annual Source (Annual States) and a states of the                                |  |
|   | Claim Type                                                                       |  |
| 2 | Cancelled ~                                                                      |  |
|   | Search Type                                                                      |  |
| 3 | Admission Date                                                                   |  |
|   | From/To Dates                                                                    |  |
|   | Admission Date                                                                   |  |
| 4 | 23/05/2021                                                                       |  |
| 5 | Get Claims Report                                                                |  |

- 6. The results show in a table which may span several pages. Scroll right to see the columns of data included for each line item returned.
- 7. You can Search for a specific record by using the Search result.
- 8. The Copy button allows you to copy and paste the report data to another programme.
- 9. The Excel button allows you to download the data in an Excel spreadsheet outside of the portal.

| Copy E            | xcel | Show              | 10 • | • entries     |   |                  | 4 |                 |   |                  |                       |   |                   |                       |
|-------------------|------|-------------------|------|---------------|---|------------------|---|-----------------|---|------------------|-----------------------|---|-------------------|-----------------------|
| Claim<br>Received | \$   | Claim<br>Declined |      | Claim<br>Paid | ŧ | Member<br>Number | ¢ | Patient<br>Name | ¢ | Date of<br>Birth | \$<br>Claim<br>Number | ¢ | Admission<br>Date | \$<br>Dischar<br>Date |
|                   |      |                   |      |               |   |                  |   |                 |   |                  |                       |   |                   |                       |
|                   |      |                   |      |               |   |                  | 2 |                 |   |                  |                       |   |                   |                       |

#### 9.9 The Cancelled Report by From / To Date – Specific Date

This report allows you to run a report for cancelled claims for a specific date range. 1. Choose consultant 2. Click the Cancelled Type 3. Click From/To Date 4. Select Date Format DD/MM/YYYY 5. Enter a From Date and a To Date 6. Click Get Claims Report Hospital Claims Reports For reports, please select the type of claims and date search type, if required: Select a consultant you wish to view claims activities for. • Claim Type 2 Cancelled Search Type Admission Date From/To Dates Date Format DD/MM/YYYY MM/YYYY From/To Dates From: 01/01/2021 5 To: 01/05/2021

- 7. The report results will be displayed in a table. Scroll right to see all of the columns incluced in the report.
- 8. The Search box allows you to enter data that will filter the results in the table.
- 9. The Copy button allows you to copy and paste the report data to another programme.
- 10. The Excel button allows you to download the data in an Excel spreadsheet outside of the portal.

| Copy Ex           | cel Sh            | ow 10 · | ✓ entries     | S  | earch:           | 8 | Ĩ               |   |                  |                       |                         |   |               |
|-------------------|-------------------|---------|---------------|----|------------------|---|-----------------|---|------------------|-----------------------|-------------------------|---|---------------|
| Claim<br>Received | € Claim<br>Declin | ed      | Claim<br>Paid | \$ | Member<br>Number | ¢ | Patient<br>Name | ¢ | Date of<br>Birth | \$<br>Claim<br>Number | \$<br>Admission<br>Date | ¢ | Disch<br>Date |
|                   |                   |         |               |    |                  |   |                 |   |                  |                       |                         |   |               |

#### 9.10 The Cancelled Report by From / To Months

This report allows you to run a report for cancelled reports by monthly date range/s.

- 1. Choose consultant
- 2. Click the Cancelled Claim Type
- 3. Click From/To Date
- 4. Select Date Format MM/YYYY
- 5. Enter a From Month and Year and a To Month and Year

<u>Note:</u> the From date will be calculated as the **first** of the chosen month and the To date the **last** day of the chosen month.

6. Click Get Claims Report

| Liespitel Cleime Departs                            |                                                                       |
|-----------------------------------------------------|-----------------------------------------------------------------------|
| For reports, please select the type of claims and ( | date search type, if required:                                        |
|                                                     |                                                                       |
| Select a consultant you wish to view claims activit | ties for.                                                             |
|                                                     | •                                                                     |
| Claim Type                                          |                                                                       |
| Cancelled                                           | ▼                                                                     |
| Search Type                                         |                                                                       |
|                                                     |                                                                       |
| Admission Date                                      |                                                                       |
| From/To Dates                                       |                                                                       |
| Date Format                                         |                                                                       |
|                                                     |                                                                       |
|                                                     |                                                                       |
|                                                     |                                                                       |
| From/To Dates                                       |                                                                       |
| Note the From date will be calculated as the first  | of the chosen month and the To date the last day of the chosen month. |
| From                                                |                                                                       |
|                                                     |                                                                       |
|                                                     |                                                                       |
| 2021                                                | This will be the first of this month.                                 |
| То:                                                 |                                                                       |
| February V                                          |                                                                       |
| 2021                                                | This will be the last day of this month.                              |
| 2021                                                |                                                                       |

- 7. The report results will be displayed in a table. Scroll right to see all of the columns incluced in the report.
- 8. The Copy button allows you to copy and paste the report data to another programme.
- 9. The Excel button allows you to download the data in an Excel spreadsheet outside of the portal.
- 10. The Search box allows you to enter data that will filter the results in the table.

| Copy E            | Excel | Show              | 10 、 | • entries     |                        | ° |                 |                        |                       |                         |   |               |
|-------------------|-------|-------------------|------|---------------|------------------------|---|-----------------|------------------------|-----------------------|-------------------------|---|---------------|
| Claim<br>Received | ¢     | Claim<br>Declined |      | Claim<br>Paid | \$<br>Member<br>Number | ¢ | Patient<br>Name | \$<br>Date of<br>Birth | \$<br>Claim<br>Number | \$<br>Admission<br>Date | ÷ | Disch<br>Date |
|                   |       |                   |      |               |                        |   |                 |                        |                       |                         |   |               |
|                   |       |                   |      |               |                        |   |                 |                        |                       |                         |   |               |

#### 9.11 The All Claims Report by Admission Date

This report shows all claims for the consultant selected by Admission Date.

- 1. Select the consultant
- 2. Choose the Claim Type as All Claims
- 3. Click Admission Date
- 4. Enter the Admission Date
- 5. Click Get Claims Report

|   | Hospital Claims Reports                                                          |
|---|----------------------------------------------------------------------------------|
|   | For reports, please select the type of claims and date search type, if required: |
|   | Select a consultant you wish to view claims activities for.                      |
| 1 | •                                                                                |
|   | Claim Type                                                                       |
| 2 | All Claims ~                                                                     |
|   | Search Type                                                                      |
| 3 | Admission Date                                                                   |
|   | From/To Dates                                                                    |
|   | Admission Date                                                                   |
| 4 | 15/02/2021                                                                       |
|   |                                                                                  |

- 6. The results show in a table which may span several pages. Scroll right to see the columns of data included for each line item returned.
- 7. You can Search for a specific record by using the Search result.
- 8. The Copy button allows you to copy and paste the report data to another programme.
- 9. The Excel button allows you to download the data in an Excel spreadsheet outside of the portal.

| 3 9<br>Сору Е     | ccel | Show              | 10 、 | • entries     | Search:                | 7  |                 |   |                  |                       |   |                   |   |               |
|-------------------|------|-------------------|------|---------------|------------------------|----|-----------------|---|------------------|-----------------------|---|-------------------|---|---------------|
| Claim<br>Received | \$   | Claim<br>Declined | *    | Claim<br>Paid | \$<br>Member<br>Number | \$ | Patient<br>Name | ¢ | Date of<br>Birth | \$<br>Claim<br>Number | ¢ | Admission<br>Date | ¢ | Disch<br>Date |
| 100.00            |      | -                 |      |               |                        | _  |                 |   |                  |                       |   |                   |   |               |

### a. The All Claims Report by From / To Date - Specific Date

| This report allows you to run a report to show all claims for a specific date range.                                                                                                    |
|----------------------------------------------------------------------------------------------------|
| <ol> <li>Choose consultant</li> <li>Click the All Claims Claim Type</li> <li>Click From/To Date</li> <li>Select Date Format DD/MM/YYYY</li> <li>Enter a From Date and a To Date</li> <li>Click Get Claims Report</li> </ol> |
| Health Provider Reports                                                                                                    |
| Hospital Claims Reports                                                                                                    |
| For reports, please select the type of claims and date search type, if required:                                                                                                    |
| Select a consultant you wish to view claims activities for.                                                                                                    |
| Claim Type                                                                                                    |
| 2 All Claims ~                                                                                                    |
| Search Type                                                                                                    |
| Admission Date                                                                                                    |
| 3 From/To Dates                                                                                                    |
| Date Format                                                                                                    |
|                                                                                                    |
| ◯ MM/YYYY                                                                                                    |
| From/To Dates                                                                                                    |
| From:                                                                                                    |
| 01/01/2021                                                                                                    |
| 5 To:                                                                                                    |
| 01/05/2021                                                                                                    |
| 6 Get Claims Report                                                                                                    |

- 7. The report results will be displayed in a table. Scroll right to see all of the columns incluced in the report.
- 8. The Search box allows you to enter data that will filter the results in the table.
- 9. The Copy button allows you to copy and paste the report data to another programme.
- 10. The Excel button allows you to download the data in an Excel spreadsheet outside of the portal.

| 9 10<br>Copy Ex   | cel | Show 10           | ) 、 | • entries     | Search:                | 8  |                 |   |                  |                       |   |                   |   |                |
|-------------------|-----|-------------------|-----|---------------|------------------------|----|-----------------|---|------------------|-----------------------|---|-------------------|---|----------------|
| Claim<br>Received | \$  | Claim<br>Declined | •   | Claim<br>Paid | \$<br>Member<br>Number | \$ | Patient<br>Name | ¢ | Date of<br>Birth | \$<br>Claim<br>Number | ¢ | Admission<br>Date | ¢ | Discha<br>Date |
| -                 |     | -                 |     |               |                        |    |                 |   |                  |                       |   |                   |   |                |

#### b. The All Claims Report by From / To Months

This report allows you to run a report for all claims for monthly date range/s.

- 1. Choose consultant
- 2. Click the Cancelled Claim Type
- 3. Click From/To Date
- 4. Select Date Format MM/YYYY
- 5. Enter a From Month and Year and a To Month and Year

<u>Note:</u> the From date will be calculated as the **first** of the chosen month and the To date the **last** day of the chosen month.

6. Click Get Claims Report

| Health Provider Reports            |                                                                                          |  |
|------------------------------------|------------------------------------------------------------------------------------------|--|
| Hospital Claims Reports            |                                                                                          |  |
| For reports, please select the typ | e of claims and date search type, if required:                                           |  |
| Select a consultant you wish to v  | iew claims activities for.                                                               |  |
| Claim Type                         | -                                                                                        |  |
| 2 All Claims                       | ~                                                                                        |  |
| Search Type                        |                                                                                          |  |
| Admission Date                     |                                                                                          |  |
| From/To Dates                      |                                                                                          |  |
| Date Format                        |                                                                                          |  |
| DD/MM/YYYY                         |                                                                                          |  |
|                                    |                                                                                          |  |
| From/To Dates                      |                                                                                          |  |
| Note the From date will be calcu   | lated as the first of the chosen month and the To date the last day of the chosen month. |  |
| From:                              |                                                                                          |  |
| January 🗸                          |                                                                                          |  |
| 2021 ~                             | This will be the first day of this month.                                                |  |
| то:                                |                                                                                          |  |
| May 🗸                              |                                                                                          |  |
| 2021 ~                             | This will be the last day of this month.                                                 |  |
|                                    |                                                                                          |  |
| Get Claims Report                  |                                                                                          |  |

- 7. The report results will be displayed in a table. Scroll right to see all of the columns incluced in the report.
- 8. The Copy button allows you to copy and paste the report data to another programme.
- 9. The Excel button allows you to download the data in an Excel spreadsheet outside of the portal.
- 10. The Search box allows you to enter data that will filter the results in the table.

| 10<br>Copy E      | xcel   | Show              | 10 • | • entries     | 01 | Search:          | 3  |                 |   |                  |                       |                         |    |               |
|-------------------|--------|-------------------|------|---------------|----|------------------|----|-----------------|---|------------------|-----------------------|-------------------------|----|---------------|
| Claim<br>Received | \$     | Claim<br>Declined | *    | Claim<br>Paid | ŧ  | Member<br>Number | \$ | Patient<br>Name | ŧ | Date of<br>Birth | \$<br>Claim<br>Number | \$<br>Admission<br>Date | \$ | Disch<br>Date |
| 100               |        | -                 |      |               |    |                  |    |                 |   |                  |                       |                         |    |               |
| Showing 0 to      | 0 of ( | 0 entries         |      |               |    | 7                |    |                 |   |                  |                       | Previou                 | us | Next          |

## 13 The Remittance Reports

| To find and download Remittance Reports, click the Reporting menu from the home page,                                                                                         |
|----------------------------------------------------------------------------------------------------|
| Irish Life<br>health Home Check Cover Schedules and Forms                                                                                                    |
| Welcome to Irish Life Health Live                                                                                                    |
| Reports<br>View member listings, activities and financial statements                                                                                                    |
| View Reports                                                                                                    |
| Click the Reporting menu option.                                                                                                    |
| Irish Life Home Check Cover Schedules and Forms Documents Reporting My Account Log Out                                                                                        |
| Reporting                                                                                                    |
| Health Provider Reports         Remittance Reports           Hospital Claims Reports         For reports, please select the type of claims and date search type, if required: |
| Then click the Remittance Reports tab.                                                                                                    |
| Irish Life<br>Home Check Cover Schedules and Forms Documents Reporting My Account Log Out                                                                                     |
| Reporting                                                                                                    |
| Health Provider Reports Remittance Reports                                                                                                    |
| Remittance Reports                                                                                                    |

| Select a consultant you want to view the claim payment runs for.                                                                                                    |
|----------------------------------------------------------------------------------------------------|
| Health Provider Reports Remittance Reports                                                                                                    |
| Remittance Reports                                                                                                    |
| Select a consultant you wish to view claim payment runs for.                                                                                                    |
| Please select a consultant                                                                                                    |
| Click a From and To Date to access a report for that claim payment run:                                                                                                    |
| <ol> <li>When you select a month in the From section, the system will apply the first as the start day of that month.</li> <li>When you select a month in the To section, the system will apply the last day of that month as the end date for the report items.</li> </ol> |
| <ul><li>So, to view a report for any aggregation dates in January 2021 for example, choose Jan as the From and To months.</li><li>Click Get Claim Payment Runs to generate the report table.</li></ul>                                                                      |
| From/To Dates                                                                                                    |
| Note the From date will be calculated as the first of the chosen month and the To date the last day of the chosen month.                                                                                                    |
| From:                                                                                                    |
| January - 1 This will be the first of the month.                                                                                                    |
| 2021 ~                                                                                                    |
| To:                                                                                                    |
| January ~ 2 This will the last day of this month                                                                                                    |
| 2021 🗸                                                                                                    |
|                                                                                                    |

- 4. The high level view of the claim payment report for the period specified displays as a table.
- 5. You have the ability to Copy the information in the table to another application outside of the portal.
- 6. You can also export the report to Excel, or
- 7. Download it as a PDF.
- 8. You can Search within results in this view where needed.
- 9. Click the Detail button to access the individual payments that make up this claim payment report.
- 10. At this level, you can view the total payment amount for this payment run. The individual claims that make up this total can be accessed using the Detail view.

| Copy Excel | PDF Search:         |                    |             |   | 4        |    |                   |   |                |   |                    |
|------------|---------------------|--------------------|-------------|---|----------|----|-------------------|---|----------------|---|--------------------|
|            | \$<br>Payment Run 🤿 | Aggregation<br>Key | Run<br>Date | ŧ | Provider | \$ | Payment<br>Amount | ¢ | PWST<br>Amount | ¢ | Provider<br>Number |
| Detail     | 4920                | 1725599            | 2021-01-24  |   | -        | -  | €1,               |   | €0.00          |   | 1237327            |

- 1. The detailed view shows the individual claims that make up the payment run. Included in this view is the Patient Name, Claim Number, Your Reference, Invoice Date, Paid Amount and PSWT deduction (where relevant).
- 2. You again have the ability to Copy the data or export to Excel or as a PDF.
- 3. You can increase the number of items in the view up to 100, or
- 4. Click Next to see more entries.
- 5. Important: if a Paid Amount appears as a negative amount (e.g. €-140.00), this indicates that there has been a clawback processed on an invoice.

| Copy Excel                                                                                                    | PDF Show 10                                                                                                    | Search:        | 🥬            | )           | clawback has been processed on an |
|----------------------------------------------------------------------------------------------------|----------------------------------------------------------------------------------------------------|----------------|--------------|-------------|-----------------------------------|
| Patient Name                                                                                                    | Claim Number                                                                                                   | Your Reference | Invoice Date | Paid Amount | ¢ PWST                            |
| territoria de la constante de la constante de la c | The second second second second second second second second second second second second second second second s | 10000          | 2017-12-19   | €295.15     | €0.00                             |
|                                                                                                    |                                                                                                    |                | 2020-01-21   | €1,424.13   | €0.00                             |
|                                                                                                    |                                                                                                    |                | 2020-08-18   | €901.79     | €0.00                             |
|                                                                                                    |                                                                                                    |                | 2020-08-18   | €246.76     | €0.00                             |
|                                                                                                    |                                                                                                    |                | 2020-08-13   | €4,204.10   | €0.00                             |
|                                                                                                    |                                                                                                    | 10000          | 2020-09-18   | €1,760.00   | €0.00                             |
|                                                                                                    |                                                                                                    | 10000          | 2020-09-01   | €852.45     | €0.00                             |
|                                                                                                    |                                                                                                    | 10000          | 2020-09-01   | €3,818.34   | €0.00                             |
|                                                                                                    |                                                                                                    |                | 2020-09-01   | €3,363.28   | €0.00                             |
|                                                                                                    |                                                                                                    |                | 2020-09-28   | €1,272.78   | €0.00 4                           |

## 9 My Account

#### 9.1 My Details

The My Details tab shows your own details including your Role (Health Provider), your Provider Member Number, your Member Name and Address and other contact details.

| My Account                 |                                                      |
|----------------------------|------------------------------------------------------|
| User Management My Details |                                                      |
|                            |                                                      |
| My Details                 | Role<br>Health Provider<br>Member<br>Name<br>Address |
|                            | Email                                                |
|                            | Phone Numbers                                        |
|                            |                                                      |

#### 9.2 Login History

| 113:27<br>116:29<br>116:26<br>116:25<br>116:18<br>110:32<br>109:53<br>114:37<br>11:20 |
|---------------------------------------------------------------------------------------|
| 2 2 2 2 2 2 2 2 2 1 2 1                                                               |

## 10 Troubleshooting

#### 1. I get an error message when I try to view a policy.

This error usually indicates that you do not have access to view the policy.

Contact us and we can try to help you resolve this issue.

#### Error.

An error occurred while processing your request.

Error while attempting to retrieve details for vivw545653. Check that you have access to view this policy, please contact Irish Life Health.

## 2. I entered the incorrect password a few times and seem to be locked out of the portal.

This may happen if you enter the incorrect password more than 5 times.

This will lock you out of the portal for about 15 minutes.

If you have forgotten your password, rather use the Forgot Password option to create a new password.

If the problem persists, please contact us and we will help you gain access again.

#### 3. For all queries about the provider portal:

partnersupport@irishlifehealth.ie